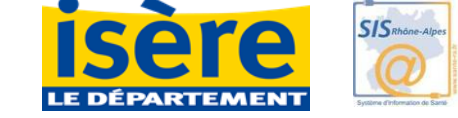

## Déploiement de la demande en ligne d'entrée en établissement pour personnes âgées (service en ligne et outil Via Trajectoire PA)

Club de l'Association Isère Gérontologie du mardi 25 avril 2017 Processus de déploiement (1/6) : Information/communication

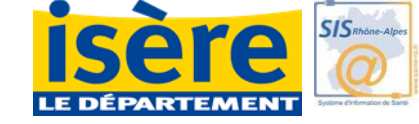

### Actions auprès des médecins libéraux

- envoi d'un courrier co-signé + flyer « MonSisra » le 2 décembre 2016
- Rencontre avec le Pdt du Conseil de l'ordre des médecins de l'Isère : le 9 décembre
- Publication d'un article dans la revue du Conseil de médecins de décembre 2016
- Envoi d'un courriel aux médecins coordonnateurs pour relai auprès de leurs confrères généralistes prévu courant avril

## Processus de déploiement (4/6): Plan de formation

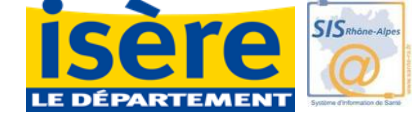

#### Formation des établissements EHPA-EHPAD-USLD et Foyer Logement

- Remplissage de l'annuaire, présentation du service en ligne isère.fr rappel des bonnes pratiques, mise à jour des habilitations, traitement des demandes
- Formation dans les salles de formation informatiques départementales
  - en petit groupe (5 établissements)
  - > 1<sup>er</sup> programme : du 16 novembre au14 décembre
  - 2<sup>ème</sup> programme : du13 janvier au 14 février

#### Formation des structures accompagnantes :

- Présentation du projet, rôle des structures accompagnantes, présentation du service en ligne isère.fr, création d'un dossier, suivi des demandes .... Formation dans les salles de formation informatiques départementales

Cibles

- Associations de mandataires judiciaires
- Gestionnaires de cas MAIA
- Services sociaux des caisses de retraites
- Certains CCAS

1<sup>er</sup> Programme de formation entre le 16 février et le 6 avril 2017

Rappel sur le processus de déploiement (2/6): **ISERE** 

### Actions auprès des partenaires

- Information des maires et UDCCAS : courrier d'information envoyé le 13 janvier 2017 et présentation à l'UDCCAS le 7 mars 2017
- Information lors d'intervention dans les groupes de travail des filières gérontologiques

### Les outils de communication

Encarts dans différents Isère mag : 2 publications (janvier et mars) Newsletter sur l'avancée du déploiement pour les établissements (en cours)

### <u>Outils en attente :</u>

Production d'un dépliant usager avec déclinaison en affiches

- Campagne d'envoi d'affichage auprès des pharmacie, des cabinets IDE et des médecins libéraux, SSIAD
- Campagne facebook

Mise à disposition de tutoriels sur le site internet Isère.fr

Processus de déploiement (2/6): Information/communication

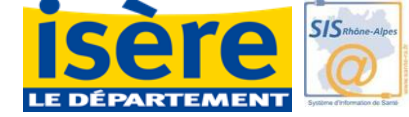

## Actions d'information internes au CD 38

- Information en réunion des directeurs de territoires le 8 novembre
- Réunion de présentation auprès des équipes autonomie et action sociale : action réalisée ou programmée pour 10 territoires/13
- 4 sessions de formation programmées en mai sur les sites de Grenoble et sur Bourgoin Jallieu
- 1 session de formation programmée sur La Mure ouverte aux partenaires

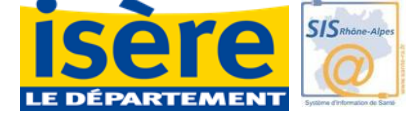

Organisation iséroise – réponse et accompagnement des usagers et des professionnels

- Hotline Usagers: le Cerda direction de l'autonomie
- Hotline Etablissements : A.Finet Coeval –direction de l'autonomie
- Hotline Etablissements sanitaires : coordinations SSR
- Hotline Médecins libéraux : assistance SISRA
- En cas de besoin d'accompagnement des personnes isolées:

 renvoi vers CCAS (conventions) ou Pt infos autonomie ou Maison du territoires (service autonomie) si pas de CCAS ou pt infos

## X Processus de déploiement : plan de formation

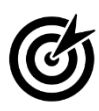

En direction des établissements EHPA-EHPAD-USLD et Foyer Logement

25 sessions de formations réalisées (durée/session : 2h30)100 établissements formés (environ 70 %)210 professionnels formés

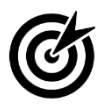

En direction des structures accompagnantes des usagers

7 sessions de formations réalisées (durée/session 2h30) 31 professionnels formés

## Processus de déploiement : plan de formation et de communication

En direction structures hospitalières

Coordination SSR de Vienne :

Enquête réalisée auprès des professionnels

2 dates de formation programmée : le Lundi 22/05/2017 et le lundi 26/06/2017

Coordination SSR de Grenoble :

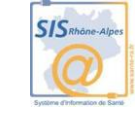

## **>** POINT D'ETAPE SUR LE DEPLOIEMENT

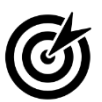

#### Affichage des établissements dans l'annuaire

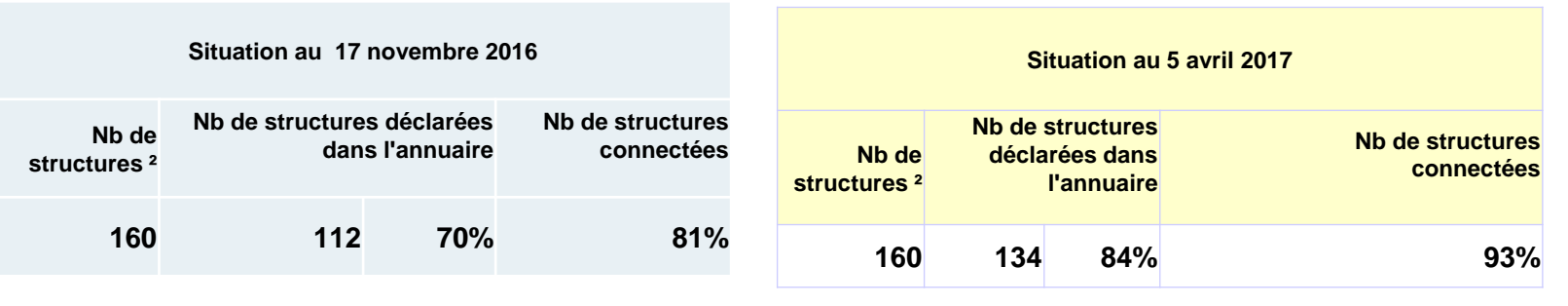

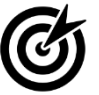

#### Nombre de dossiers reçus

#### Nombre de dossiers créés par acteurs

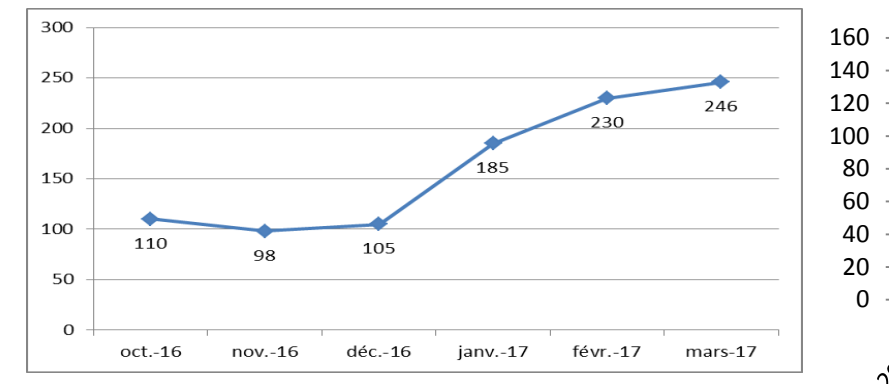

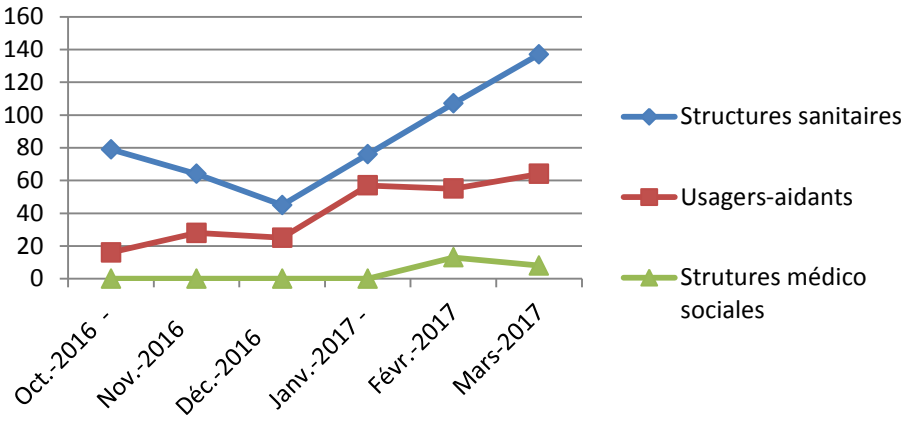

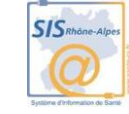

## **>** POINT D'ETAPE SUR LE DEPLOIEMENT

Ċ

Nombre de dossiers avec volet médical validé par le médecin "traitant déclaré"

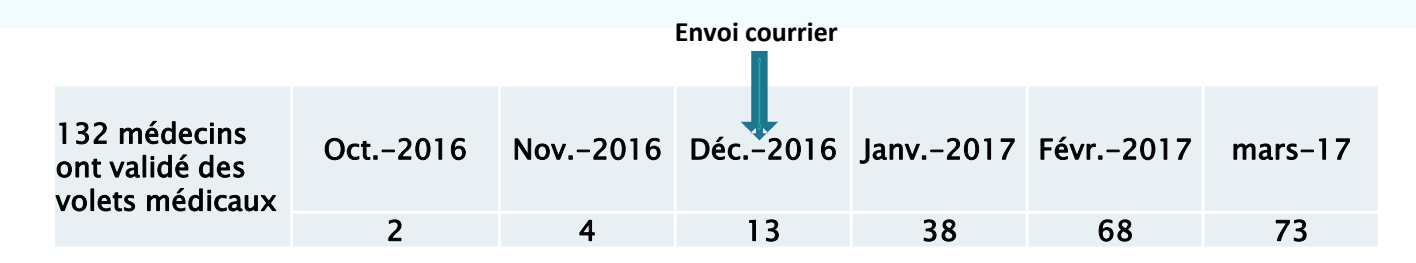

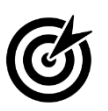

#### Réponses apportées par les établissements

| Liste<br>d'attente | Admission<br>proposée | Admission | Refus |
|--------------------|-----------------------|-----------|-------|
| 393                | 18                    | 37        | 374   |

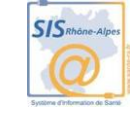

# Déploiement au niveau régional

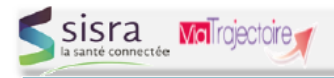

#### Déploiement ViaTrajectoire Grand Age

#### Actualités

**ARDECHE :** Mise en œuvre et distribution des plaquettes à destination des usagers. **LOIRE** : Un courrier de relance sera prochainement adressé aux établissements sanitaires et aux établissements médico-sociaux. Renouvellement de la communication en direction des médecins traitants à venir. **DROME** : Envoi d'un courriel aux médecins coordonnateurs pour inciter leurs confrères libéraux à utiliser ViaTrajectoire. Relance de la communication en direction des médecins de ville. Poursuite des informations/formations auprès des établissements receveurs et des organismes sociaux. Communication dans les réseaux de professionnels et auprès du grand public (Magazine de la Drôme). **METROPOLE** : Renouvellement des formations en direction des établissements receveurs à venir.

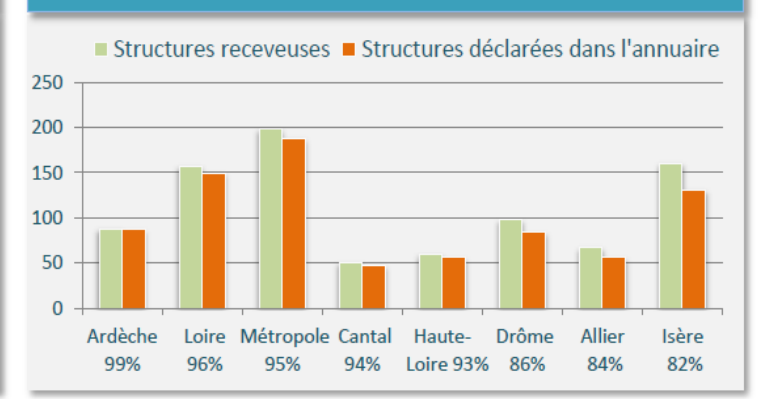

#### Informations sur les dossiers par catégories d'acteurs

| Volume de dossiers créés en mars |                          |                  |                     |  |  |  |  |  |  |  |
|----------------------------------|--------------------------|------------------|---------------------|--|--|--|--|--|--|--|
| Département                      | Structures<br>sanitaires | Structures<br>MS | Usagers-<br>Aidants |  |  |  |  |  |  |  |
|                                  | Espace Pro               | fessionnel       | Espace Particulier  |  |  |  |  |  |  |  |
| METROPOLE                        | 423                      | 5                | 54                  |  |  |  |  |  |  |  |
| ALLIER                           | 180                      | 2                | 66                  |  |  |  |  |  |  |  |
| DROME                            | 144                      | 0                | 41                  |  |  |  |  |  |  |  |
| ISERE                            | 134                      | 8                | 63                  |  |  |  |  |  |  |  |
| ARDECHE                          | 81                       | 1                | 49                  |  |  |  |  |  |  |  |
| HAUTE-LOIRE                      | 92                       | 14               | 18                  |  |  |  |  |  |  |  |
| CANTAL                           | 71                       | 6                | 13                  |  |  |  |  |  |  |  |
| LOIRE                            | 32                       | 6                | 20                  |  |  |  |  |  |  |  |

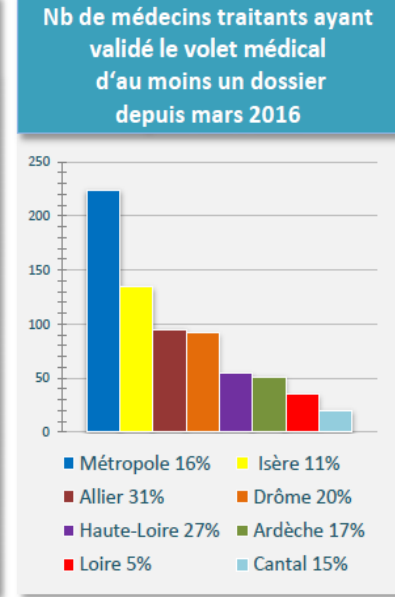

#### Médecins traitants Espace Médecin libéral Nb de dossiers avec volet médical validé par le médecin traitant du demandeur

| Département | 01.03.16-31.03.17 | Mars 2017 |
|-------------|-------------------|-----------|
| METROPOLE   | 383               | 83        |
| ALLIER      | 200               | 69        |
| ISERE       | 199               | 74        |
| DROME       | 181               | 36        |
| ARDECHE     | 149               | 36        |
| HAUTE-LOIRE | 114               | 15        |
| LOIRE       | 48                | 10        |
| CANTAL      | 38                | 11        |

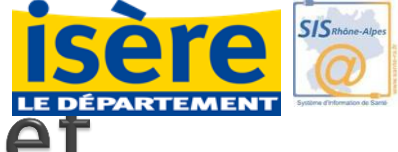

# Risques et enjeux liés au projet

- <u>Risques identifiés</u>
- Non adhésion de la totalité des médecins
  - Leviers : ?
- Non adhésion de tous les établissements : il reste des établissements non connectés,
  - > Leviers : inscription CPOM,
- Annuaire non exhaustif : il reste des établissements non affichés
  - = mauvaise orientation des personnes
    - > Leviers : inscription dans arrêtés tarification ? ; relance téléphonique
- Poursuite double circuit = observatoire pas fiable, charge de travail pour les établissements, inefficacité du dispositif, démobilisation
- Exclusion des personnes isolées sans aidant
  - > Levier : organisation de l'accueil et de l'accompagnement de proximité :
- Fracture numérique

# Outil pour les établissements Gestion du tableau de bord

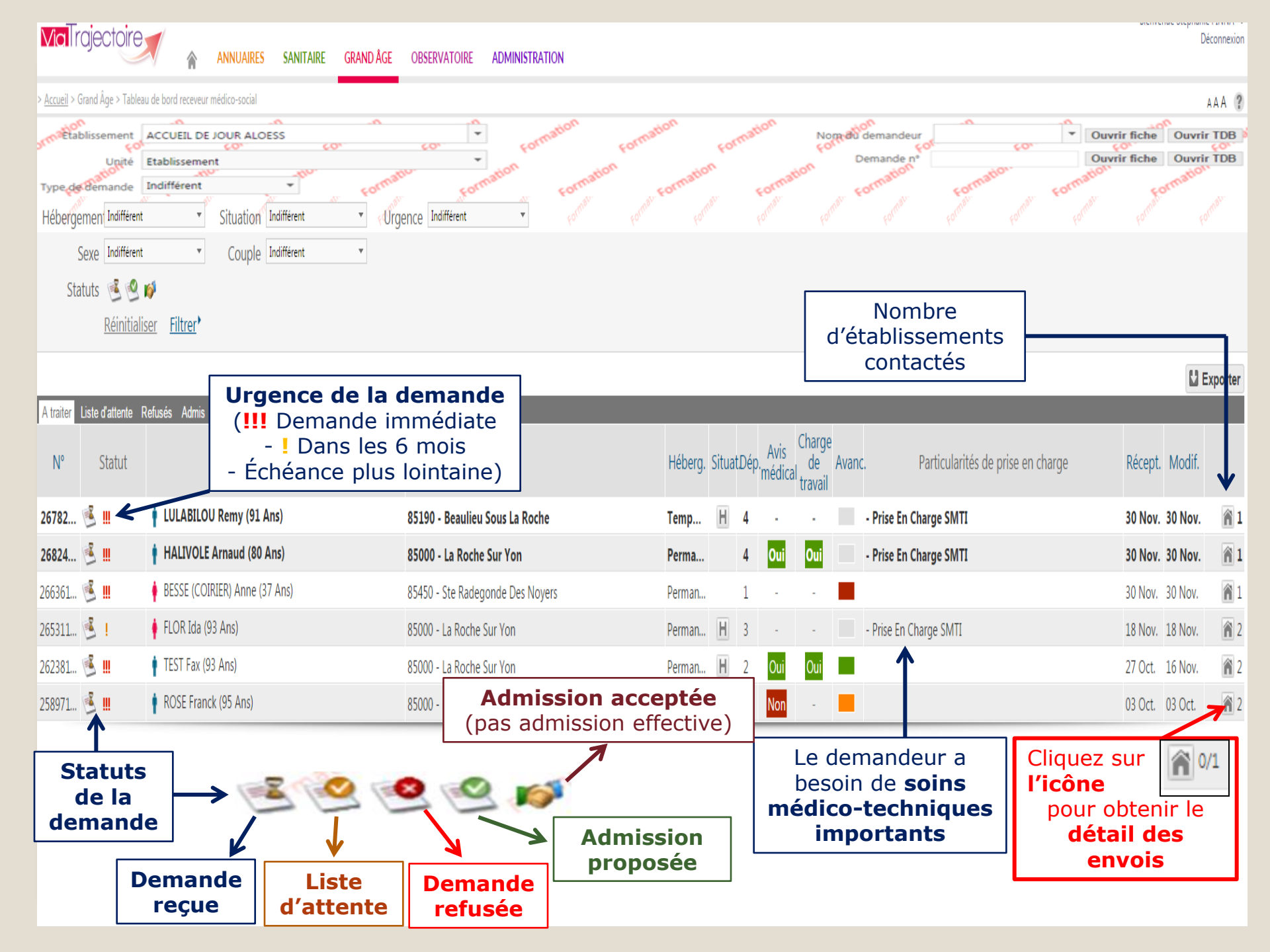

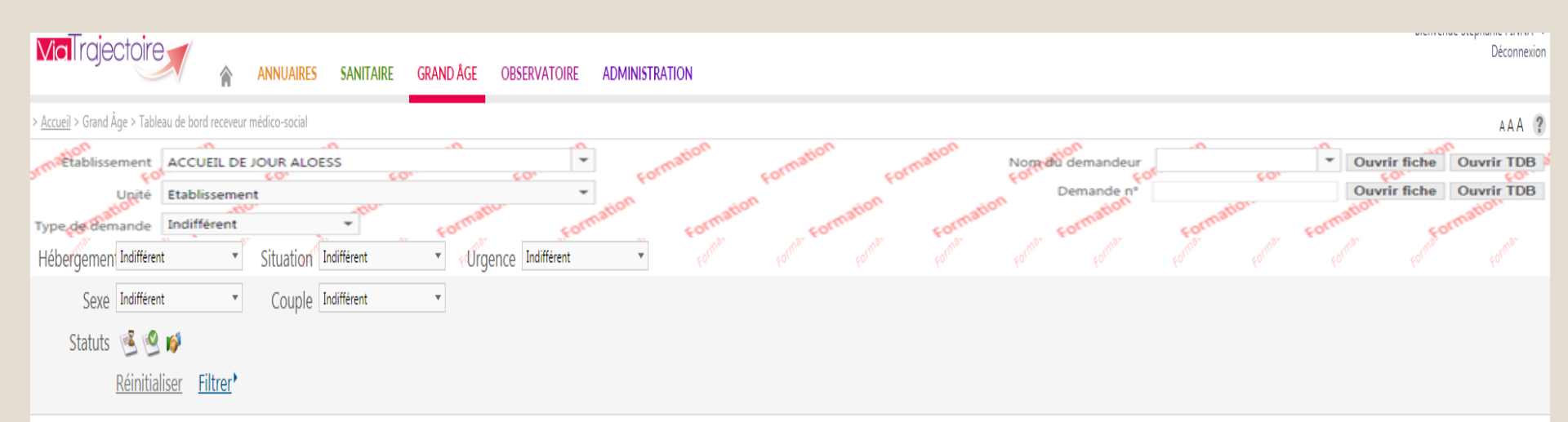

L Exporter

| A traiter                                                                                          | Liste d'attente R | efusés Admis Archivés Annulés |                |                                |     |                |             |               |                |                         |        |       |                                                         |                                            |               |              |
|----------------------------------------------------------------------------------------------------|-------------------|-------------------------------|----------------|--------------------------------|-----|----------------|-------------|---------------|----------------|-------------------------|--------|-------|---------------------------------------------------------|--------------------------------------------|---------------|--------------|
| N°                                                                                                 | Statut            | Identité                      |                | Adresse actuelle               |     | Héberg.        | Situat.     | Dép. <i>F</i> | Avis<br>édical | Charge<br>de<br>travail | Avanc. | . Par | ticularités de prise en charge                          | Réce                                       | pt. Modif     |              |
| 26704                                                                                              | 送 III             | DUPONT Rene (83 Ans)          |                | 49000 - Angers                 |     | Perma          | Н           | 4             |                |                         |        |       |                                                         | 24 N                                       | ov. 01 Déc    | 1            |
| 26705                                                                                              | ا گ               | 🛉 BROCHARD (BROCHARD) Ma      | arion (83 Ans) | 85000 - La Roche Sur Yon       |     | Perma          | Η           | 4             |                |                         |        |       |                                                         | 24 N                                       | ov. 24 Nov    | . 👔 1        |
| 26065                                                                                              | <u>i</u>          | RENE Paul Valerie (90 Ans)    |                | 85000 - La Roche Sur Yon       |     | Temp           | Η           |               | -              |                         |        |       |                                                         | 19 N                                       | ov. 19 Nov    | . 🔒 2        |
| 26065                                                                                              | 🖻 !               | 🛉 RENE Paul Valerie (90 Ans)  |                | 85000 - La Roche Sur Yon       |     | Perma          | Η           |               |                |                         |        |       |                                                         | 19 N                                       | ov. 19 Nov    | . 👔 2        |
| 260851                                                                                             | <u> </u>          | 🛉 RIGODI Raphael (95 Ans)     |                | 85000 - La Roche Sur Yon       |     | Perman         | Η           |               | -              | -                       |        | F     |                                                         | 18 No                                      | ov. 25 Nov    | 1            |
| 260851                                                                                             | ي                 | 🛉 RIGODI Raphael (95 Ans)     |                | 85000 - La Roche Sur Yon       |     | Tempo          | Η           |               | -              | -                       |        |       | 01/12/2015 15:                                          | 18 PINNA                                   | Stépl         | nanie        |
| 265861                                                                                             | s? 🖉              | 🛉 NOELLO Edouard (95 Ans)     |                | 85000 - La Roche Sur Yon       |     | Perman         |             |               | -              | -                       |        |       | Le fils de M<br>transmis so                             | Ime Dup<br>on avis                         | ont a         |              |
| 261421                                                                                             | 🧐 ! 🔨             | 🛉 DOMINO Francoise (90 Ans)   | 51             | 85000 - La Roche Sur Yon       |     | Perman         |             | 4             | -              | -                       |        | 1     | d'impositio                                             | n.                                         |               |              |
| Icône indiquant<br>une<br>«suspicion de<br>décès »<br>Demande<br>d'actualisation<br>dossier envoye |                   |                               |                | nande<br>isation du<br>envoyée | Les | différ<br>appa | ent<br>rais | tes<br>sse    | no<br>nt       | tes                     |        |       | 01/12/2015 15:<br>Visite de l'é<br>Mme Dupo<br>novembre | 17 PINNA<br>etablisse<br>ont le 12<br>2015 | Stépl<br>ment | nanie<br>par |
| L                                                                                                  |                   |                               | au den         | nandeur                        |     |                |             |               |                |                         |        |       |                                                         |                                            |               |              |

| irand Âge > Suivi d'une demande médico-sociale                                                  |                                             |                               |            | A.A                                                                                                    |
|-------------------------------------------------------------------------------------------------|---------------------------------------------|-------------------------------|------------|----------------------------------------------------------------------------------------------------|
|                                                                                                 | 🖶 Télécharger la demande                    | ▼ Donner un avis en interne   | ▼ Répondre | Résumé                                                                                                    |
| L <b>a demande</b><br>Date de réception 02 déc Hier<br>Commentaire du demandeur -               |                                             |                               |            | N° dossier 26867158<br>Ident. Mme RAVITALONI (NAMINOSA)<br>Nathalia 80 ans como<br>Statut Demande reçue<br>Récept. <b>02 déc.</b> ( <i>Hier</i> )<br>Héberg. Hébergement permanent |
| Fiche de suivi                                                                                  | Modifier                                    |                               |            | Urgence I Dans les 6 mois Couple Guillaume Andre RAVITALONI Situation                                                                                                    |
| Bla bla bla bla bla                                                                             |                                             |                               |            | CENTRE HOSPITALIER-SITE LA<br>ROCHE/YON<br>- CHD La Roche/Yon - Cardiologie<br>85925 LA ROCHE SUR YON CEDEX<br>Tél : 02 51 44 61 61 (établissement)                                |
| Volet administratif Dernière modification : 02 déc 14:10 (Hier)                                 |                                             |                               |            | Degré de <b>4</b> (03 déc Aujourd'hui)<br>dépendance                                                                                                    |
| Stéphanie PINNA Autre                                                                           |                                             |                               |            | Path Prise en charge SMTI                                                                                                    |
| ■ stephanie.pinna@chd-vendee.fr                                                                 |                                             |                               |            | Avis médical En cours d'évaluation                                                                                                    |
| Tél : 06 87 92 95 73<br>ETAT CIVIL                                                              | Rubrique ` <b>con</b><br>Coordonnées du     | tacts' ⇒<br>référent          |            | contacts                                                                                                    |
| Identite Mine <b>RAVITALONI (NAMINOSA)</b> Natridita                                            | accompagn                                   | ant le                        |            | Référent                                                                                                    |
| N° de sécurité sociale -<br>Adresse 27 rue des Genêts<br>85000 LA ROCHE SUR YON                 | demandeur<br>demande & du<br>traitant du de | dans sa<br>médecin<br>mandeur |            | CENTRE HOSPITALIER-SITE LA<br>ROCHE/YON<br>- CHD La Roche/Yon - Cardiologie<br>85925 LA ROCHE SUR YON CEDEX<br>Tél : 02 51 44 61 61 (établissement)                                |
| Téléphone(s) -                                                                                  |                                             |                               |            | Médecin traitant                                                                                                    |
| Adresse email -<br>Situation familiale Marié(e), 1 enfant<br>Mesure de protection juridique Non | Rubrique ` <b>sui</b> '<br>Enregistrer un   | vi′ <b>→</b><br>e note        |            | Patrick ROUX<br>Médecin<br>cabinet du dr patrick roux 163 b<br>branly<br>85000 LA ROCHE SUR YON                                                                                    |
| Contexte de la demande d'admission                                                              | (consultable dans                           | le TDB),                      |            | Suivi                                                                                                    |
| Mme Ravitaloni a fait plusieurs chutes l                                                        | mettre une date                             | de visite                     |            | Visite                                                                                                    |

## Etape 4

# Consulter le dossier et répondre à une demande d'admission

| <b>Via</b> Trajectoire                                       | 🖌 🍙 ANNUAIRES SANITAIRE GRAND ÂG    | E OBSERVATOIRE ADMINISTRATION             |                  |                                     |                                   |                                          |                                              |                                                                                                 | DICTIVE                | D          | Déconnexion     |
|--------------------------------------------------------------|-------------------------------------|-------------------------------------------|------------------|-------------------------------------|-----------------------------------|------------------------------------------|----------------------------------------------|-------------------------------------------------------------------------------------------------|------------------------|------------|-----------------|
| Accueil > Grand Âge > Tableau de bord receveur médico-social |                                     |                                           |                  |                                     |                                   |                                          |                                              |                                                                                                 |                        |            |                 |
| Etablissement EHPAD RICH                                     | Etablissemen EHPAD RICHELIEU        |                                           |                  |                                     |                                   |                                          |                                              |                                                                                                 | vrir TDB <sup>of</sup> |            |                 |
| Hébergemen Indifférent                                       | v Situation Indifférent v ∢4        | ngence Indifférent ▼ com <sup>ation</sup> |                  |                                     |                                   |                                          |                                              |                                                                                                 |                        |            |                 |
| Sexe Indifférent                                             | ▼ Couple Indifférent ▼              | 1 Sélectionnez le                         |                  |                                     |                                   |                                          |                                              |                                                                                                 |                        |            |                 |
| Statuts 🤨 🔮 🛛                                                | ø                                   | dossier directement                       |                  |                                     |                                   |                                          |                                              |                                                                                                 |                        |            |                 |
| <u>Réinitialis</u>                                           | er <u>Filtrer</u> *                 | dans le TDB                               |                  |                                     |                                   |                                          |                                              |                                                                                                 |                        |            |                 |
|                                                              |                                     |                                           |                  |                                     |                                   |                                          |                                              |                                                                                                 |                        | U E        | Exporter        |
| A traiter Liste d'attente R                                  | efusés Admis Archivés Annulés       |                                           |                  |                                     |                                   |                                          |                                              |                                                                                                 |                        |            | ·               |
| N⁰ Statut                                                    | Identité                            | Adresse actuelle                          | Héberg. S        | SituatDép                           | Avis<br>médica                    | Charge<br>de<br>travail                  | Avanc.                                       | Particularités de prise en charge                                                               | Récept.                | Modif.     |                 |
| 26704 嗟 ‼                                                    | 🛉 DUPONT Rene (83 Ans)              | 49000 - Angers                            | Perma            | H 4                                 |                                   |                                          |                                              |                                                                                                 | 24 Nov.                | 01 Déc.    | <b>î</b> 1      |
| 26705 递 !                                                    | BROCHARD (BROCHARD) Marion (83 Ans) | 85000 - La Roche Sur Yon                  | Perma            | H 4                                 |                                   |                                          |                                              |                                                                                                 | 24 Nov.                | 24 Nov.    | 1               |
| 26065 遂 !                                                    | RENE Paul Valerie (90 Ans)          | 85000 - La Roche Sur Yon                  | Temp             | Н                                   |                                   |                                          |                                              |                                                                                                 | 19 Nov.                | 19 Nov.    | 2               |
| 26065 递 !                                                    | RENE Paul Valerie (90 Ans)          | 85000 - La Roche Sur Yon                  | Perma            | Н                                   |                                   |                                          |                                              |                                                                                                 | 19 Nov.                | 19 Nov.    | 2               |
| 260851 嗟 !                                                   | RIGODI Raphael (95 Ans)             | 85000 - La Roche Sur Yon                  | Perman           | Η                                   | -                                 | -                                        |                                              |                                                                                                 | 18 Nov.                | 25 Nov.    | 1               |
| 260851 送 !                                                   | 🛉 RIGODI Raphael (95 Ans)           | 85000 - La Roche Sur Yon                  | Tempo            | Η                                   | -                                 | -                                        |                                              |                                                                                                 | 18 Nov.                | 25 Nov.    | 1               |
| 265861 嗟 !                                                   | NOELLO Edouard (95 Ans)             | 85000 - La Roche Sur Yon                  | Perman           |                                     | -                                 | -                                        |                                              |                                                                                                 | 18 Nov.                | 18 Nov.    | 2               |
| 261421 🕙 !                                                   | OOMINO Francoise (90 Ans)           | 85000 - La Roche Sur Yon                  | Perman           | 4                                   | -                                 | -                                        |                                              |                                                                                                 | 13 Oct.                | 13 Oct.    | 🗟 🗑 2           |
|                                                              |                                     |                                           | Prés<br>c<br>(de | seno<br>lans<br>d' <b>é</b><br>ossi | ce d<br>5 le<br><b>pui</b><br>ers | de <b>I</b><br>log<br>r <b>er</b><br>ind | r <b>ela</b><br>gicia<br><b>le t</b><br>acti | <b>ances automatiques</b><br>el qui permettent<br><b>tableau de bord</b><br>ifs pendant 6 mois) | 5                      | 8 résultat | ts   <b>1</b> . |

|                                                                                                    | ADMINISTRATION                                |                                      | ß                                                                                                    | ienvenue Stéphanie PINNA<br>Déconnexio                              |
|----------------------------------------------------------------------------------------------------|-----------------------------------------------|--------------------------------------|----------------------------------------------------------------------------------------------------|---------------------------------------------------------------------|
| <u>ueil</u> > Grand Âge > Suivi d'une demande médico-sociale                                                                                                    |                                               |                                      |                                                                                                    | AAA 🤅                                                               |
| and a second and a second and a second                                                                                                    | 📕 Télécharger la demande                      | ▼ Donner un avis en interne          | Répondre Résumé                                                                                                    | E                                                                   |
| La demande<br>Date de réception 02 déc Il y a 2 jours                                                                                                    | Acceptez ou<br>refusez le volet<br>médical    | Avis médical fav<br>Avis médical déf | orable<br>favorable                                                                                                    | II (NAMINOSA)                                                       |
| Commentaire du demandeur -                                                                                                    |                                               | Charge de travai                     | il en soins favorable                                                                                                    | <i>urs)</i><br>manent                                               |
| Fiche de suivi<br>Bla bla bla bla bla                                                                                                    | Modifier                                      | Charge de travai                     | il en soins défavorab                                                                                                    | le RAVITALONI                                                       |
| Stéphanie PINNA Autre<br>Stéphanie pinna@chd-vendee.fr<br>Tél : 06 87 92 95 73<br>ETAT CIVIL<br>Identité Mme RAVITALONI (NAMINOSA) Nathalia<br>Date et lieu de naissance 01/01/1935 à Miskolc (HONGRIE)<br>N° de sécurité sociale -<br>Adresse 27 rue des Genêts<br>85000 LA ROCHE SUR YON<br>Téléphone(s) -<br>Adresse email -<br>Citacting forgiliel Marií(c) 1 apfart |                                               |                                      | Cardiologie<br>85925 LA ROCHE S<br>CEDEX<br>Tél : 02 51 44 61 6<br>(établissement)<br>Degré de <b>4</b> (03 déc F<br>dépendance<br>Path Prise en cha<br>Avis En cours d'év<br>médical<br>Charge de En cours d'év<br>travail en<br>soins | SUR YON<br>1<br><i>dier)</i><br>arge SMTI<br>valuation<br>valuation |
| Mesure de protection juridique Non                                                                                                    |                                               |                                      | Suivi                                                                                                    | F                                                                   |
| CONTEXTE DE LA DEMANDE D'ADMISSION<br>Mme Ravitaloni a fait plusieurs chutes, le<br>domicile est difficile pour elle. Mme Ravitaloni<br>volonté d'entrer en établissement d'hébergem<br>époux Mr Ravitaloni Guillaume André.                                                                                                    | e maintien à<br>a exprimé sa<br>nent avec son |                                      | Visite 03/12/2015<br>Avancement Unité<br>d'admission Pas d'unité spéc<br>Ajouter une note                                                                                                    | ifique 🔻                                                            |
| ETAT CIVIL DU REPRÉSENTANT LÉGAL PERSONNE DE CONFIANCE                                                                                                    |                                               |                                      | 03/12/2015 12:39 PINNA St<br>fdfhdhfh                                                                                                    | éphanie                                                             |

|                                                                                                    |                                                  | Bienvenue Stéphanie PINNA<br>Déconnex                                                                                                    |
|----------------------------------------------------------------------------------------------------|--------------------------------------------------|----------------------------------------------------------------------------------------------------|
| Accueil > Grand Âge > Suivi d'une demande médico-sociale                                                                                                    |                                                  | AAA                                                                                                    |
| - allo allo allo allo allo allo allo all                                                                                                    | Télécharger la demande Tonner un avis en interne | * Répondre<br>Résumé                                                                                                    |
| La demande                                                                                                    | 3 réponses                                       | Liste d'attente                                                                                                    |
| Date de récention 02 déc - Il v a 2 jours                                                                                                    | possibles à la                                   | Proposer admission                                                                                                    |
| Commentaire du demandeur                                                                                                    | demande                                          | Refuser                                                                                                    |
| Fiche de suivi       Modifier         Bla bla bla bla bla bla bla       Bla bla bla bla bla bla bla         Volet administratif       Dernière modification : 03 déc 09:59 (Hier)         Image: Stéphanie PINNA Autre       Image: Stéphanie.pinna@chd-vendee.fr         Tél : 06 87 92 95 73       Image: Stéphanie PINNA Autre         Image: Stéphanie.pinna@chd-vendee.fr       Tél : 06 87 92 95 73         Etat ctvil.       Identité Mme RAVITALONI (NAMINOSA) Nathalia         Date et lieu de naissance 01/01/1935 à Miskolc (HONGRIE)       N° de sécurité sociale -         Adresse 27 rue des Genêts       85000 LA ROCHE SUR YON         Téléphone(s) -       Téléphone(s) - | Possibilité de changer le                        | Héberg.       Hébergement permanent         Urgence       ! Dans les 6 mois         Couple       Guillaume Andre RAVITALONI         Situation       Image: Centre Hospitalier-Site LA ROCHE/YON         CHD La Roche/Yon -       Cardiologie         R5925 LA ROCHE SUR YON       -         CEDEX       Tél: 02 51 44 61 61         (établissement)       Degré de 4 (03 déc Hier)         Degré de 5 Charge de En cours d'évaluation       Medical         Charge de En cours d'évaluation       Medical         Charge de En cours d'évaluation       travail en soins |
| Adresse email -                                                                                                    | statut d'une demande                             | Contacts                                                                                                    |
| Mane(e), 1 enfant<br>Mesure de protection juridique Non                                                                                                    | tant que celle-ci n'est pa                       | S Suivi                                                                                                    |
| CONTEXTE DE LA DEMANDE D'ADMISSION<br>Mme Ravitaloni a fait plusieurs chutes, le maintien à<br>domicile est difficile pour elle. Mme Ravitaloni a exprimé sa<br>volonté d'entrer en établissement d'hébergement avec son                                                                                                    | annulée ou archivée                              | Visite 03/12/2015  Visite Unité Visite                                                                                                    |
| ETAT CIVIL DU REPRÉSENTANT LÉGAL                                                                                                    | lre à la demande                                 | Ajouter une note<br>03/12/2015 12:39 PINNA Stéphanie                                                                                                    |

Création d'un dossier de demande d'entrée en établissement via un espace personnel en utilisant le service en ligne Isère.fr

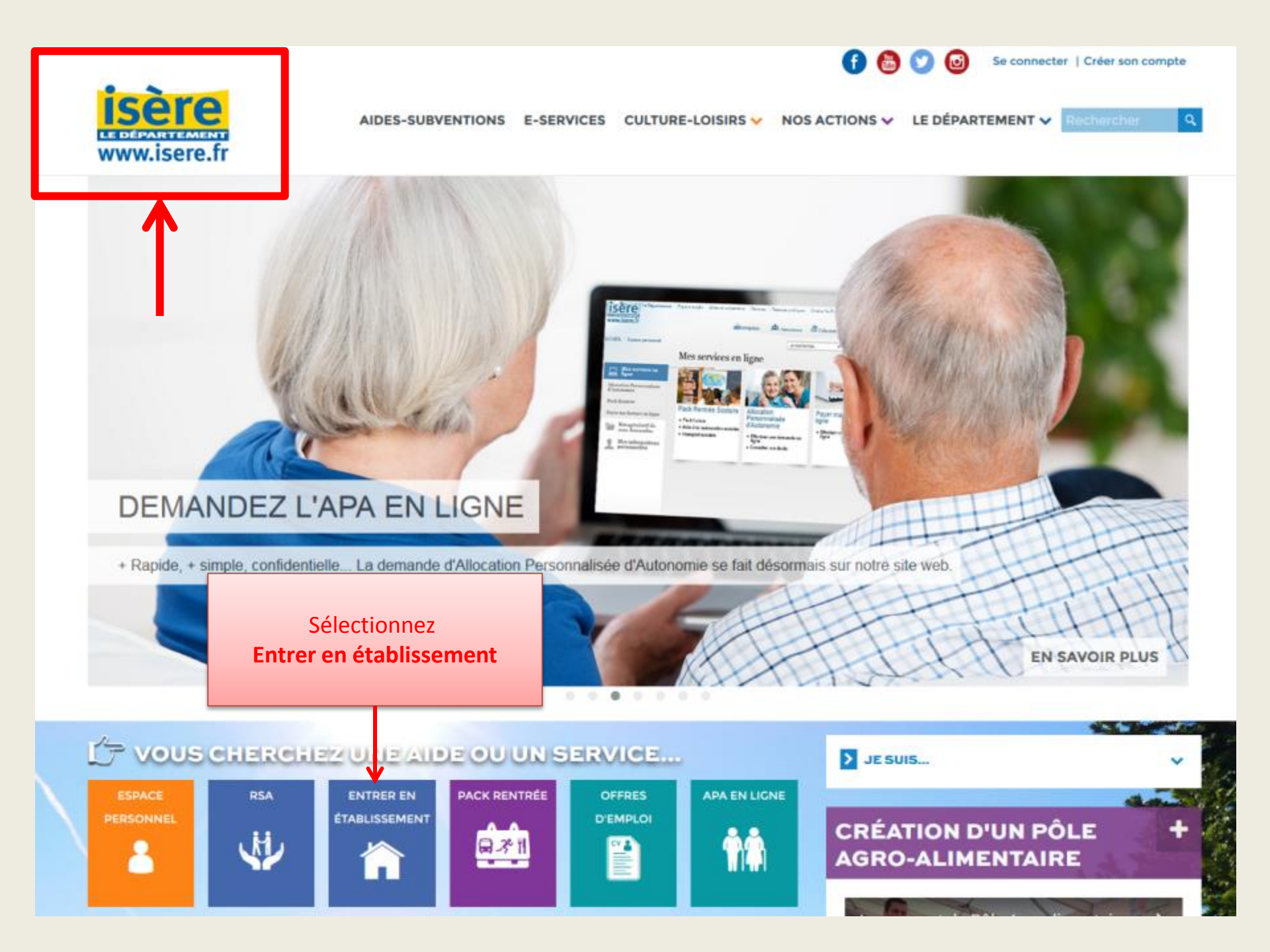

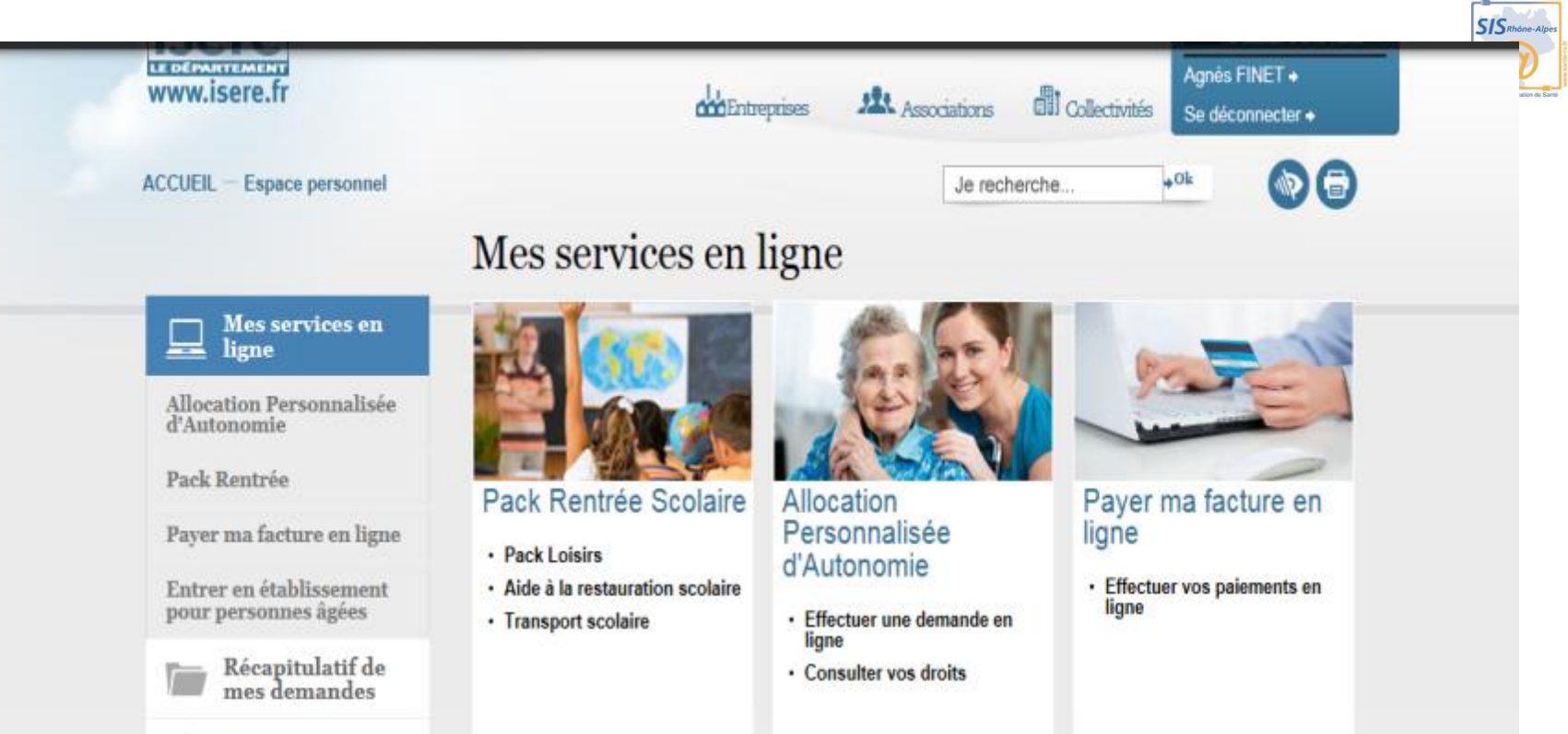

Mes informations personnelles

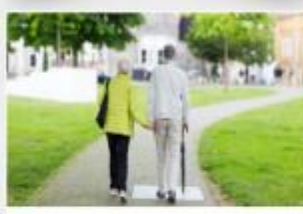

Entrer en établissement pour personnes âgées

 Entrer en établissement pour personnes âgées L'espace personnel vous permet d'accéder à l'ensemble des services en ligne

Cliquez sur la vignette Entrer en établissement pour personnes âgées

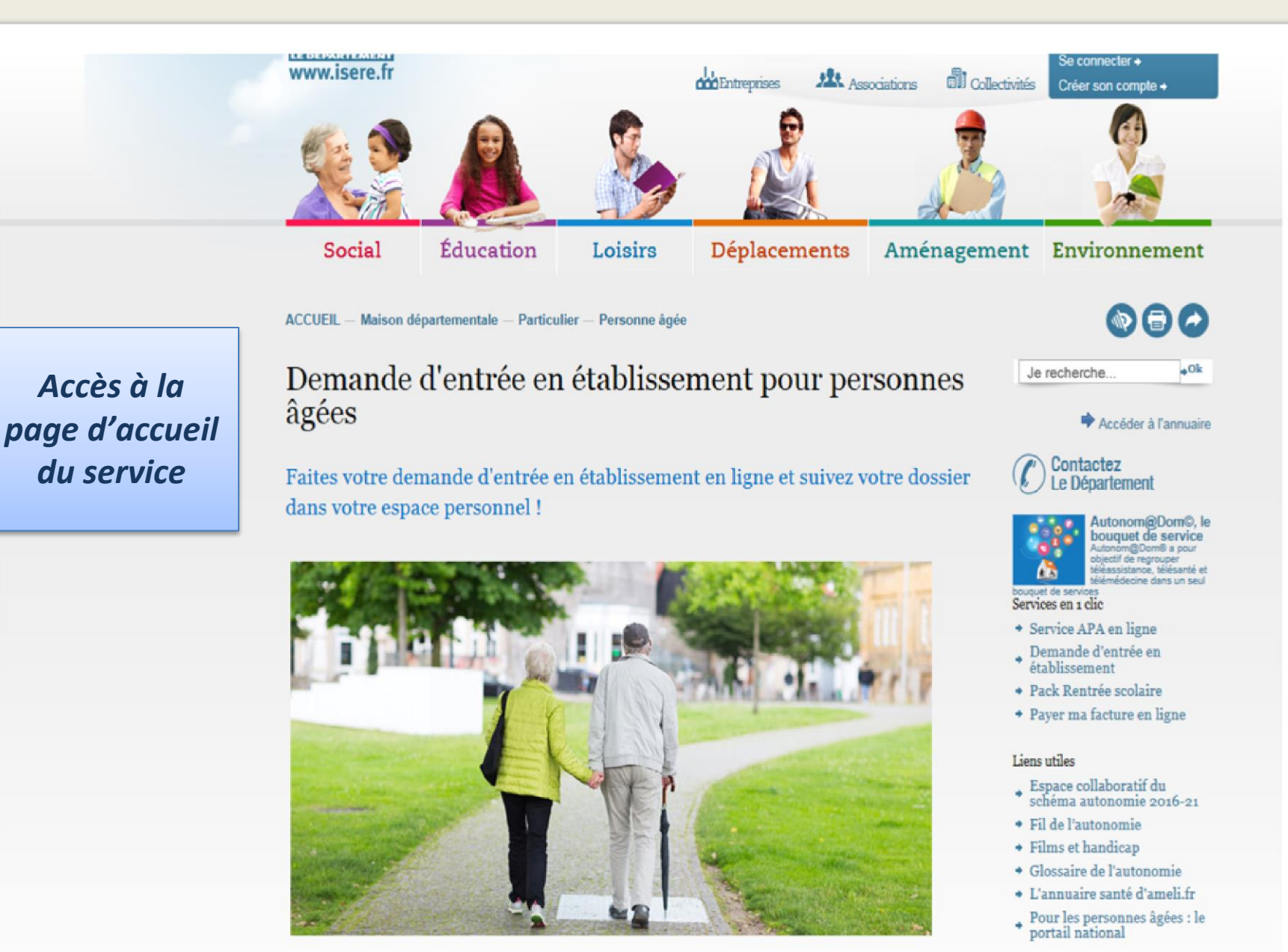

Pour qui?

I 'autonomie proche

#### Pour qui?

Vous êtes une personne âgée ou une personne handicapée vieillissante et ne pouvez plus rester à votre domicile ou chez un de vos proches. Vous désirez intégrer un établissement (maison de retraite par exemple) en lsère.

#### En quoi consiste cette demande d'entrée en établissement ?

La demande d'entrée en établissement est une inscription auprès des établissements pour personnes âgées, qu'il s'agisse d'une demande permanente, temporaire ou d'un accueil de jour. Cette inscription se fait désormais en ligne grâce à un portail Internet « Viatrajectoire » choisi par le Département de l'Isère. En savoir plus.

#### Comment utiliser le service en ligne ?

#### Etape 1 :

- J'ai déjà un compte : je me connecte via "MON ESPACE PERSONNEL"
- Je n'ai pas de compte : je crée "MON ESPACE PERSONNEL"

#### Etape 2 :

J'accède ensuite au service en ligne "Entrée en établissement pour personnes âgées".

Ce service propose 2 possibilités :

- Créer un dossier de demande
- Suivre un ou plusieurs dossiers déjà créés.

#### La demande et le suivi en ligne

C'est simple et pratique, pour :

- Connaître l'établissement correspondant à votre situation
- Recevoir les informations liées à votre demande.

Cliquez sur Faire votre demande

L'autonomie proche de chez moi

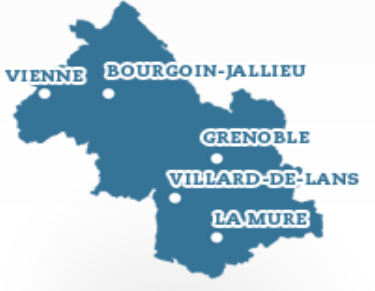

#### → Faire votre demande

| www.isere.fr     | Entreprises | Associations | Collectivités | Se connecter +<br>Créer son compte + |
|------------------|-------------|--------------|---------------|--------------------------------------|
| ACCUEIL          |             | Je rech      | erche         | , ok                                 |
| Espace personnel |             |              |               |                                      |

Un espace personnel pour qui ?

Toute personne qui souhaite faire une demande de prestation en ligne (Pack Rentrée, Allocation Personnalisée d'Autonomie,...) pour soi-même, un enfant, ou un proche.

Un espace personnel pour quoi ?

- -> Conserver les données de ses demandes en cours
- -> En effectuer le suivi
- -> S'assurer de la confidentialité de ses informations

| Vous avez déjà un espac<br>Connectez-vous !                     | e personnel ?                                          |          | Vous n'avez pas<br>Créez votre es                                                                                   | s encore d'espace personnel ?<br>S <b>pace !</b>                                                  |
|-----------------------------------------------------------------|--------------------------------------------------------|----------|----------------------------------------------------------------------------------------------------|---------------------------------------------------------------------------------------------------|
| * Champs obligatoires                                           |                                                        |          | * Champs obligatoires                                                                                               |                                                                                                   |
| Adresse-email ou identifiant * 💽                                |                                                        |          | Civilité<br>Monsieur 🗙                                                                                              |                                                                                                   |
| Mot de passe *                                                  |                                                        |          | Nom *                                                                                                    |                                                                                                   |
| Mot de passe perdu, cliquez-ici<br>◆ ⊻a                         | lider                                                  |          | Prénom *                                                                                                    |                                                                                                   |
|                                                                 |                                                        |          | Adresse-email *                                                                                                    | Confirmation adresse-email *                                                                      |
| Rensei<br>inform<br>demand<br><b>créer vot</b><br>sur <b>Is</b> | gnez les<br>nations<br>ées pour<br>re compte<br>ere.fr | <b>→</b> | Mot de passe *<br>Confirmation du mot de p<br>J'accepte <u>les condition</u><br>Je m'inscris à la lettre<br>l'Isère | Sécurité du mot de passe<br>easse *<br>easse d'utilisation *<br>e d'information du Département de |
|                                                                 |                                                        |          |                                                                                                    |                                                                                                   |

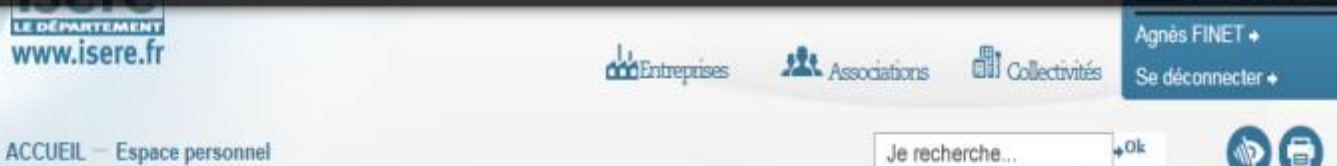

#### Mes services en ligne

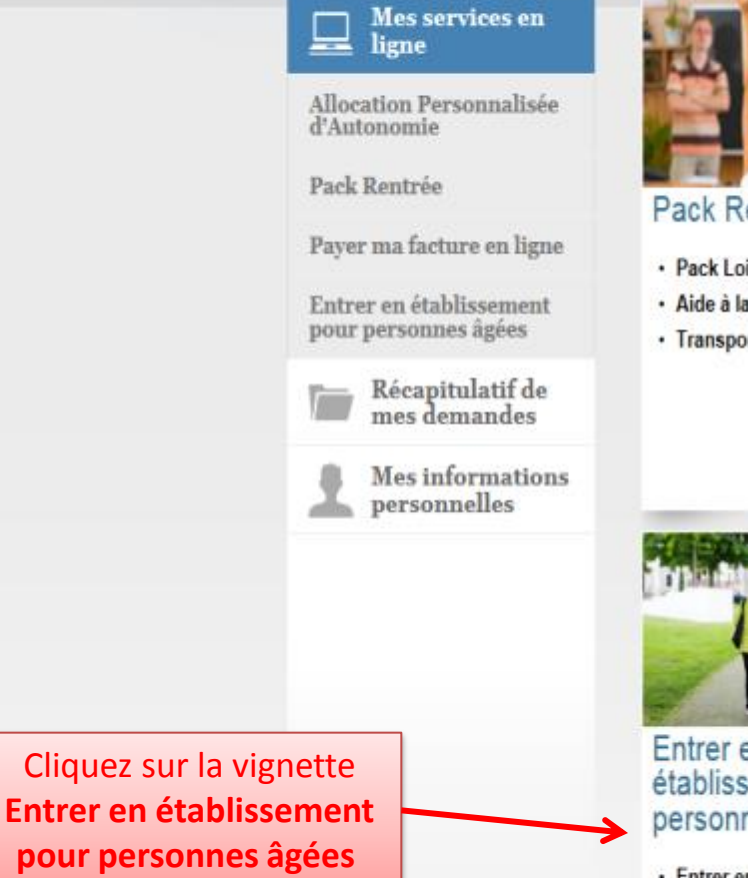

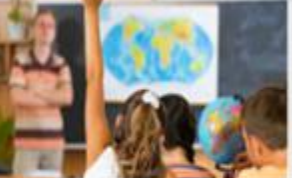

Pack Rentrée Scolaire

- Pack Loisirs
- Aide à la restauration scolaire
- Transport scolaire

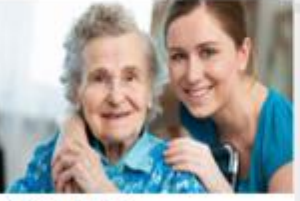

Allocation Personnalisée d'Autonomie

- · Effectuer une demande en ligne
- · Consulter vos droits

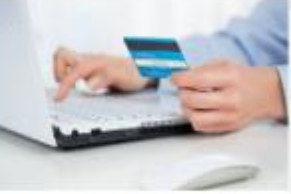

Payer ma facture en ligne

· Effectuer vos paiements en ligne

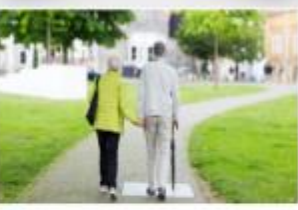

Entrer en établissement pour personnes âgées

· Entrer en établissement pour personnes àgées

L'espace personnel vous permet d'accéder à l'ensemble des services en ligne

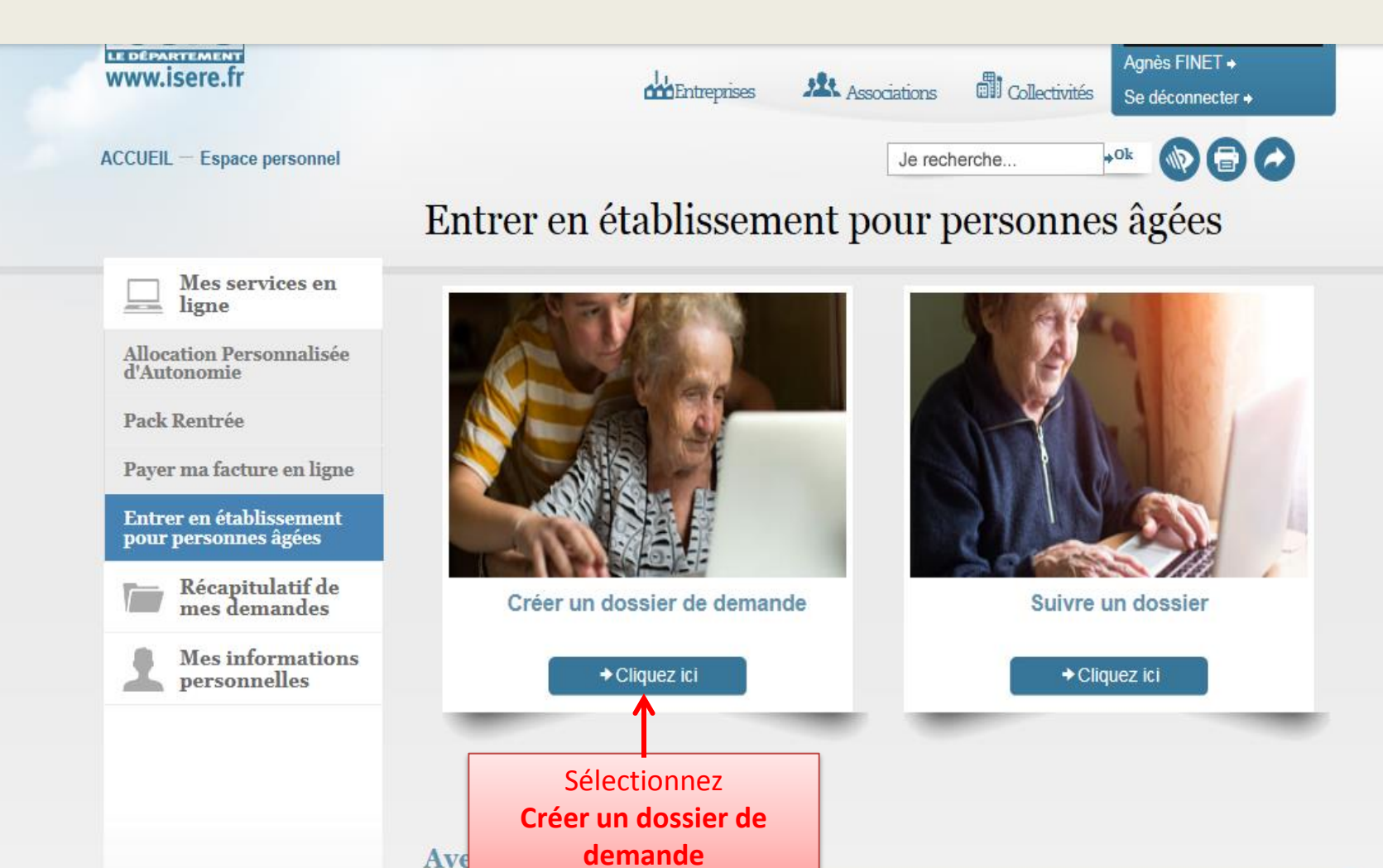

Viatrajecto et sécuriso + Plus d

La création et le suivi d'un dossier de demande d'entrée en établissement se font à partir du portail internet « Viatrajectoire ». Au cours de vos démarches, vous allez être redirigé(e) automatiquement sur ce site confidentiel et sécurisé.

Plus d'informations

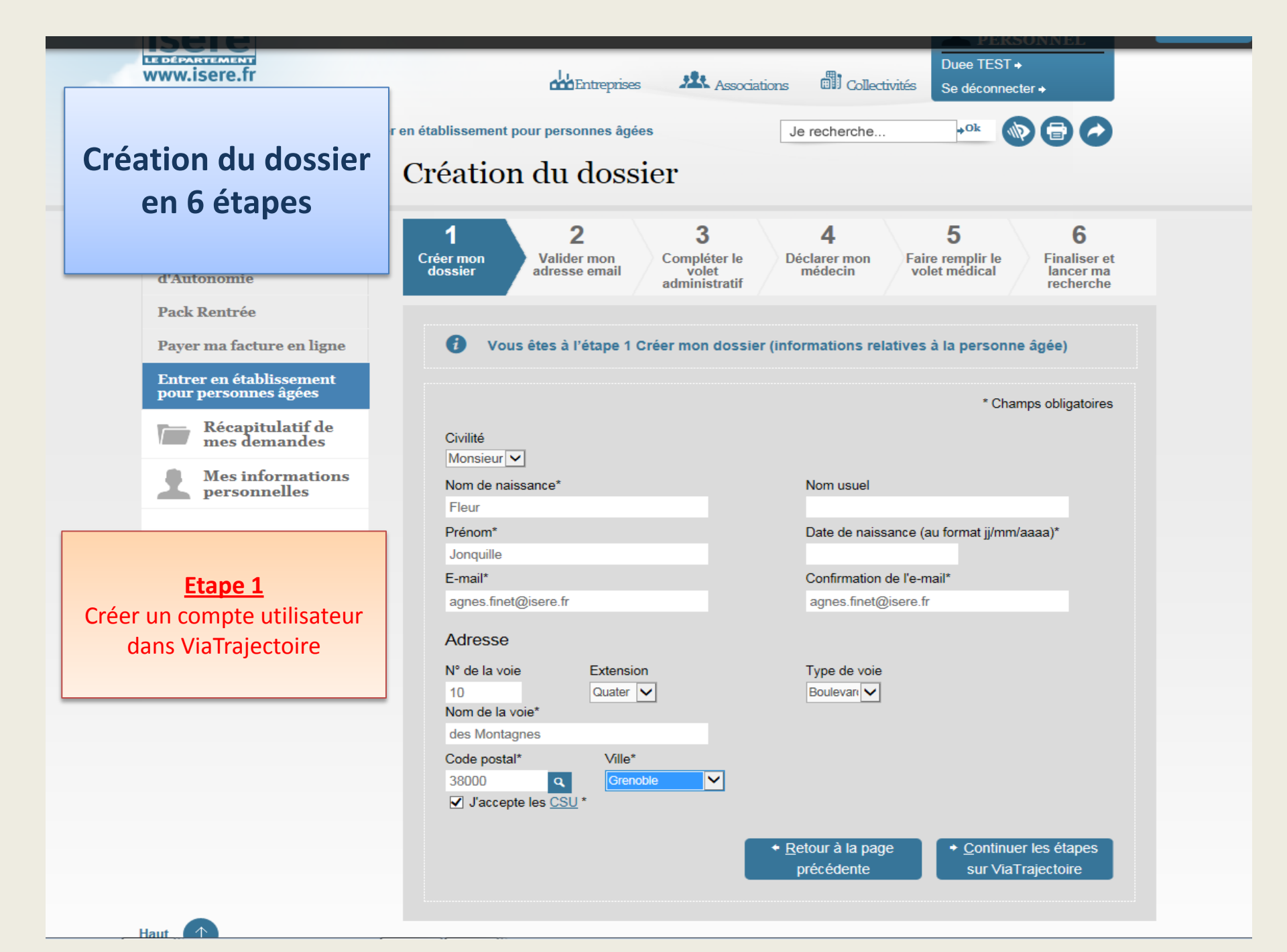

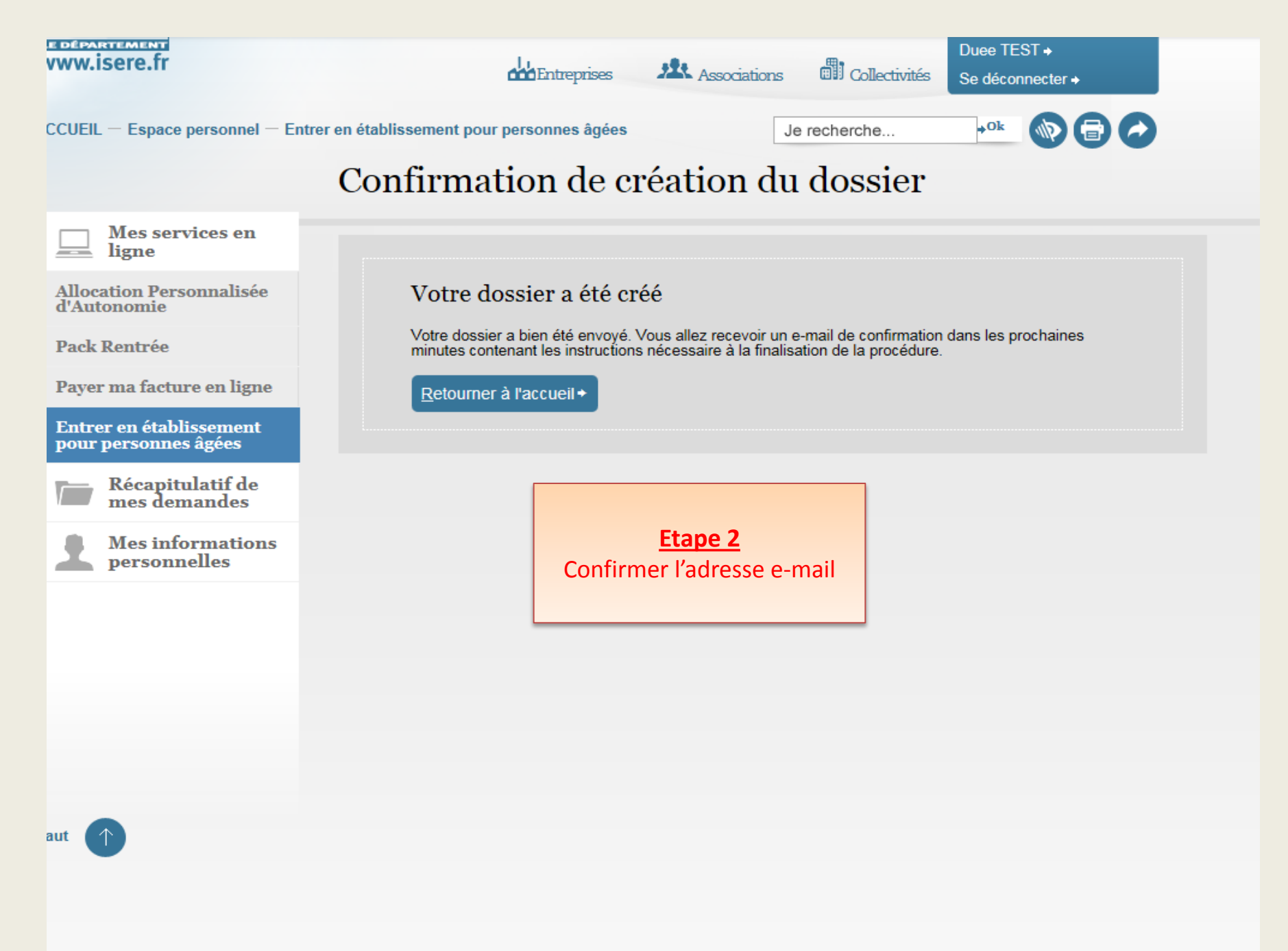

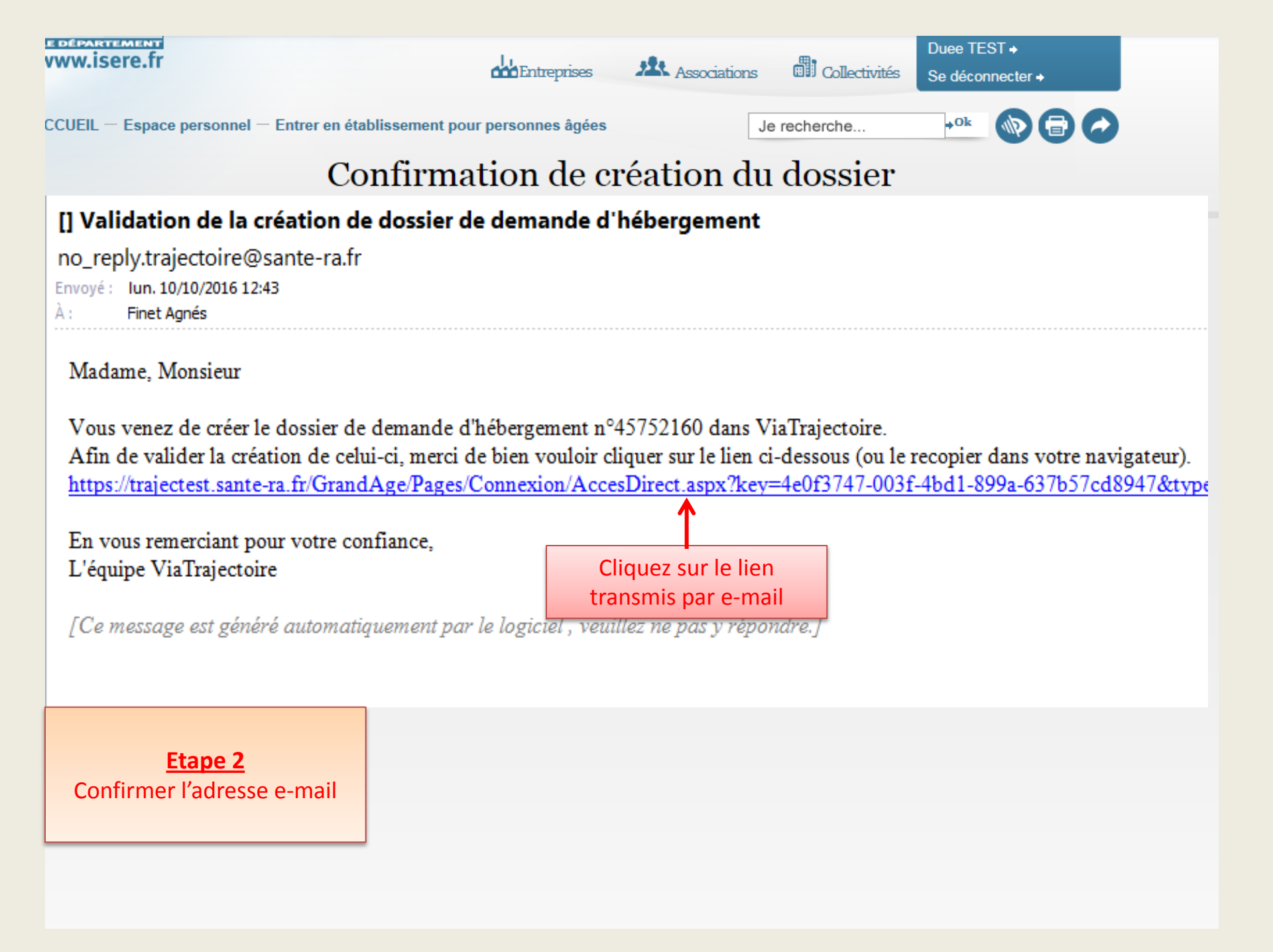

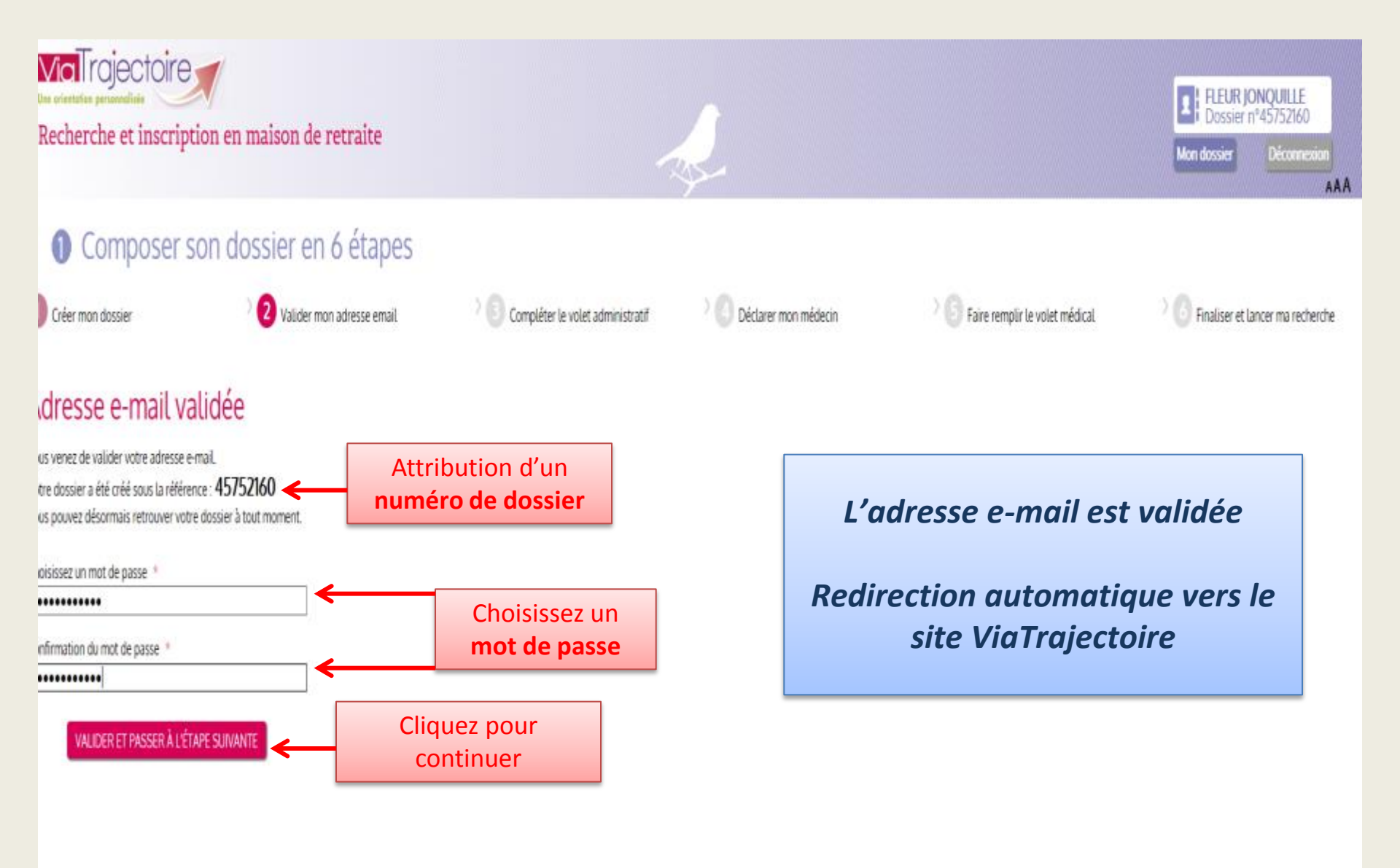

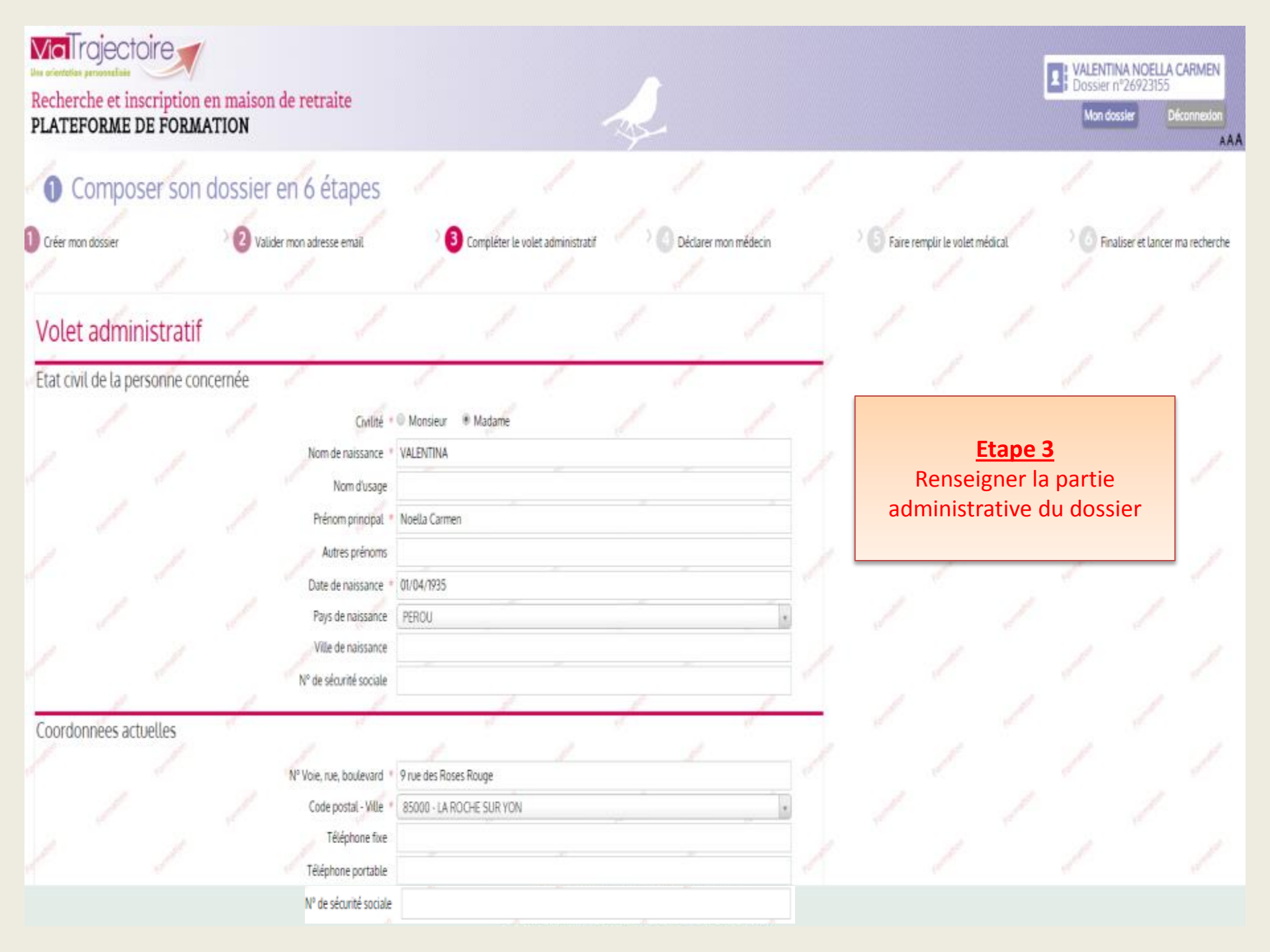

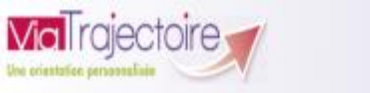

#### Recherche et inscription en maison de retraite PLATEFORME DE FORMATION

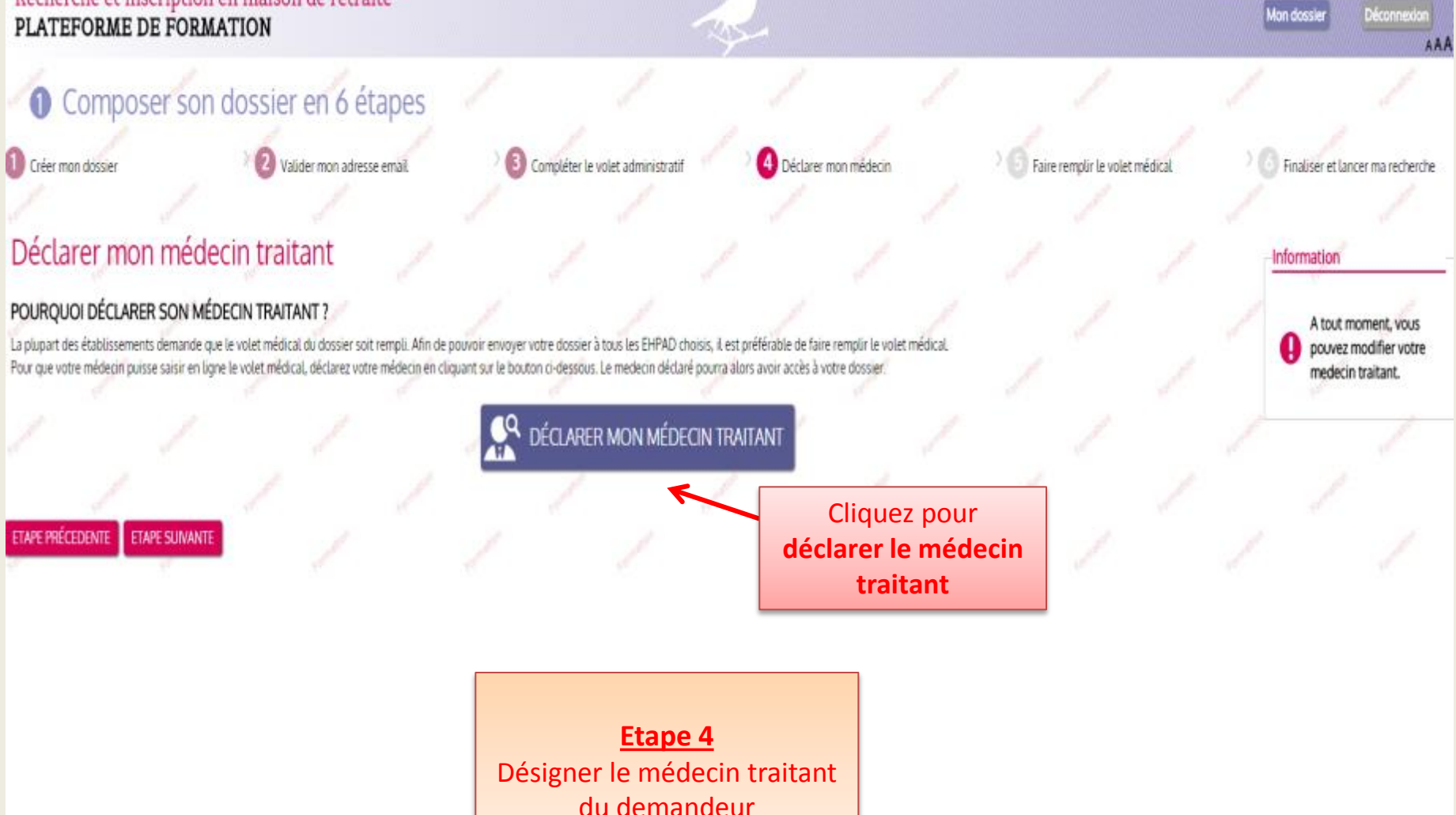

VALENTINA NOELLA CARMEN Dossier n°26923155

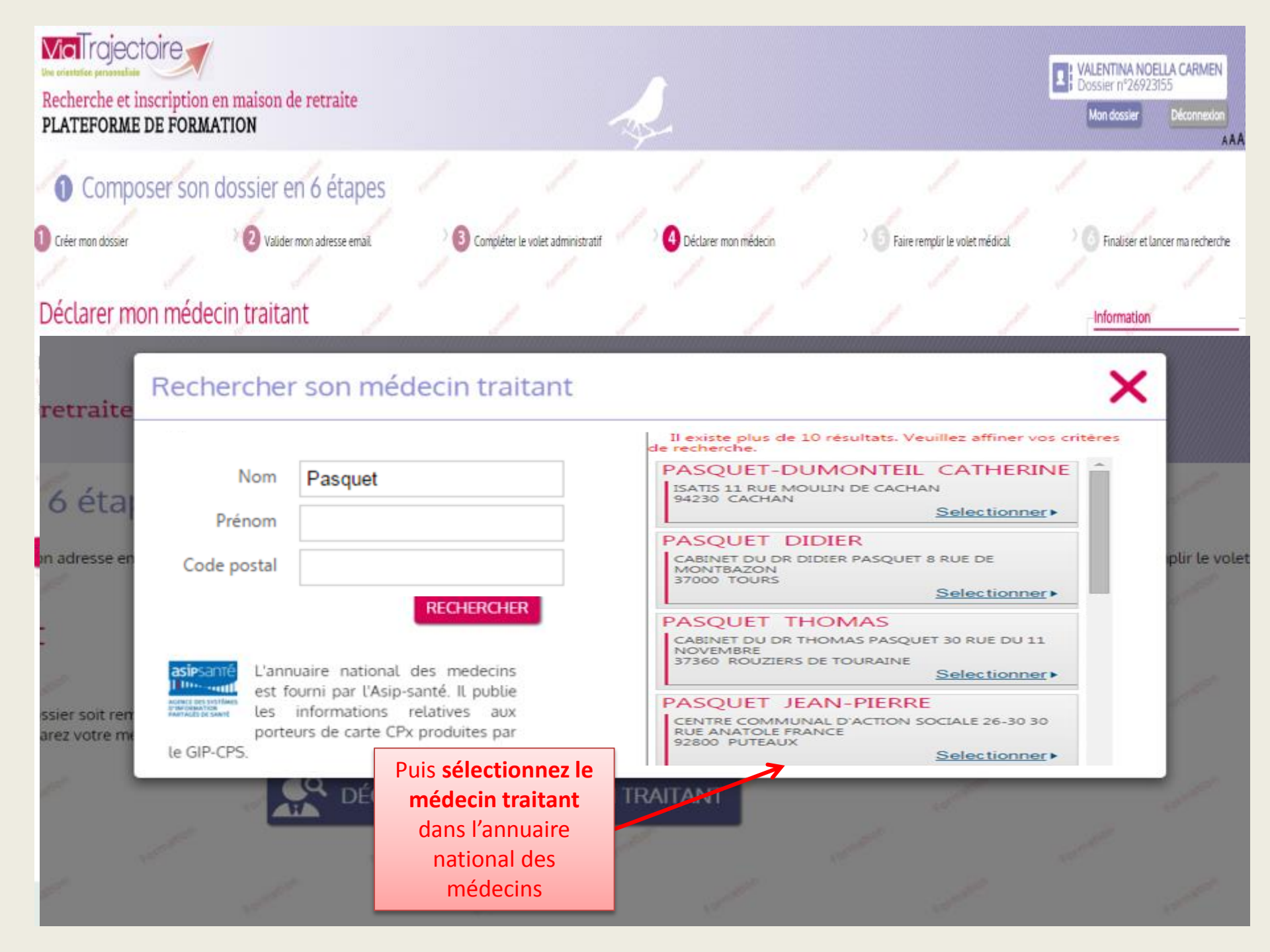

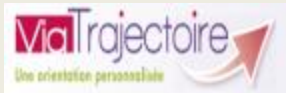

#### Recherche et inscription en maison de retraite PLATEFORME DE FORMATION

VALENTINA NOELLA CARMEN
Dossier n°26923155
Mon dossier
Déconnexion

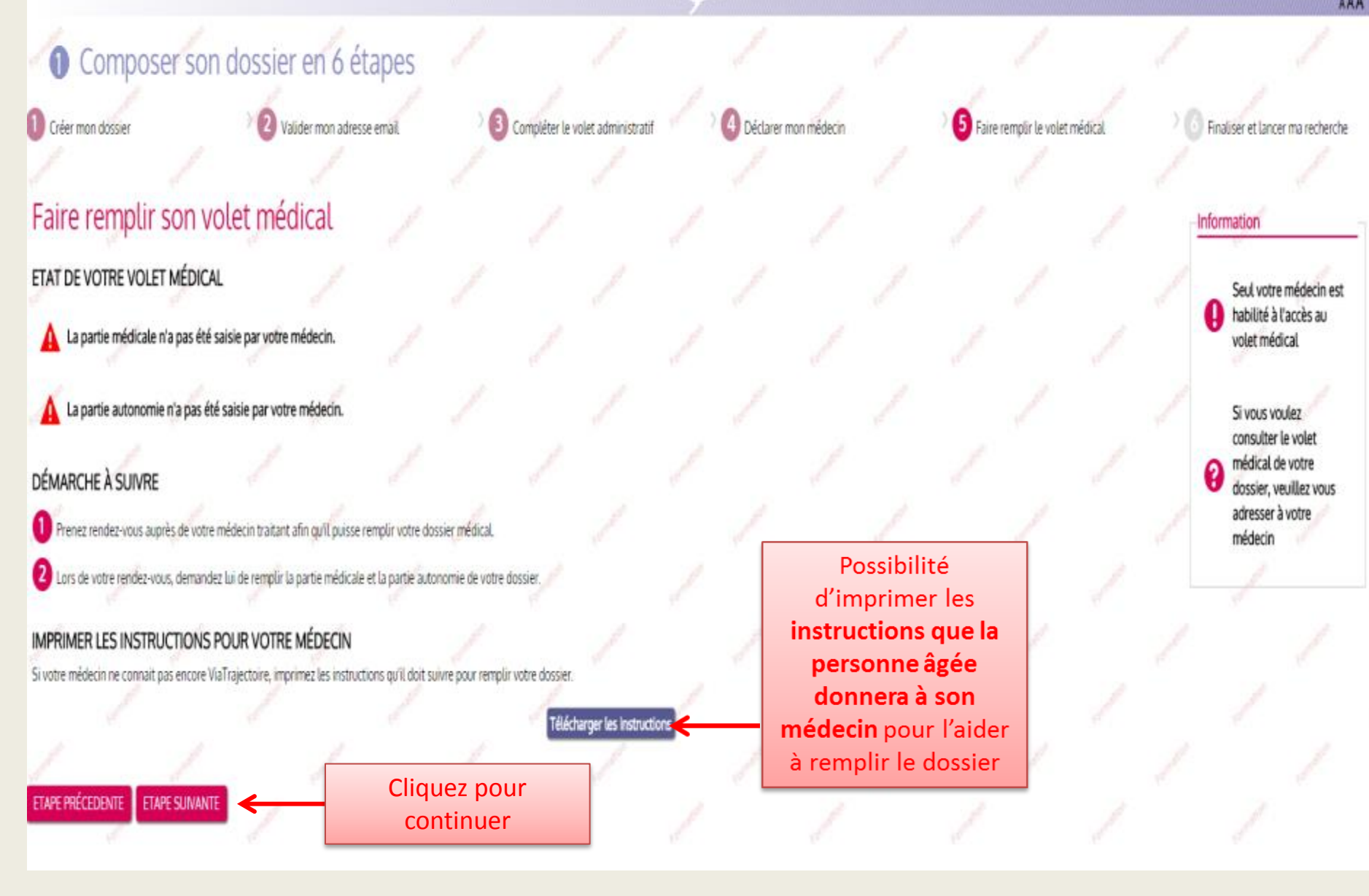

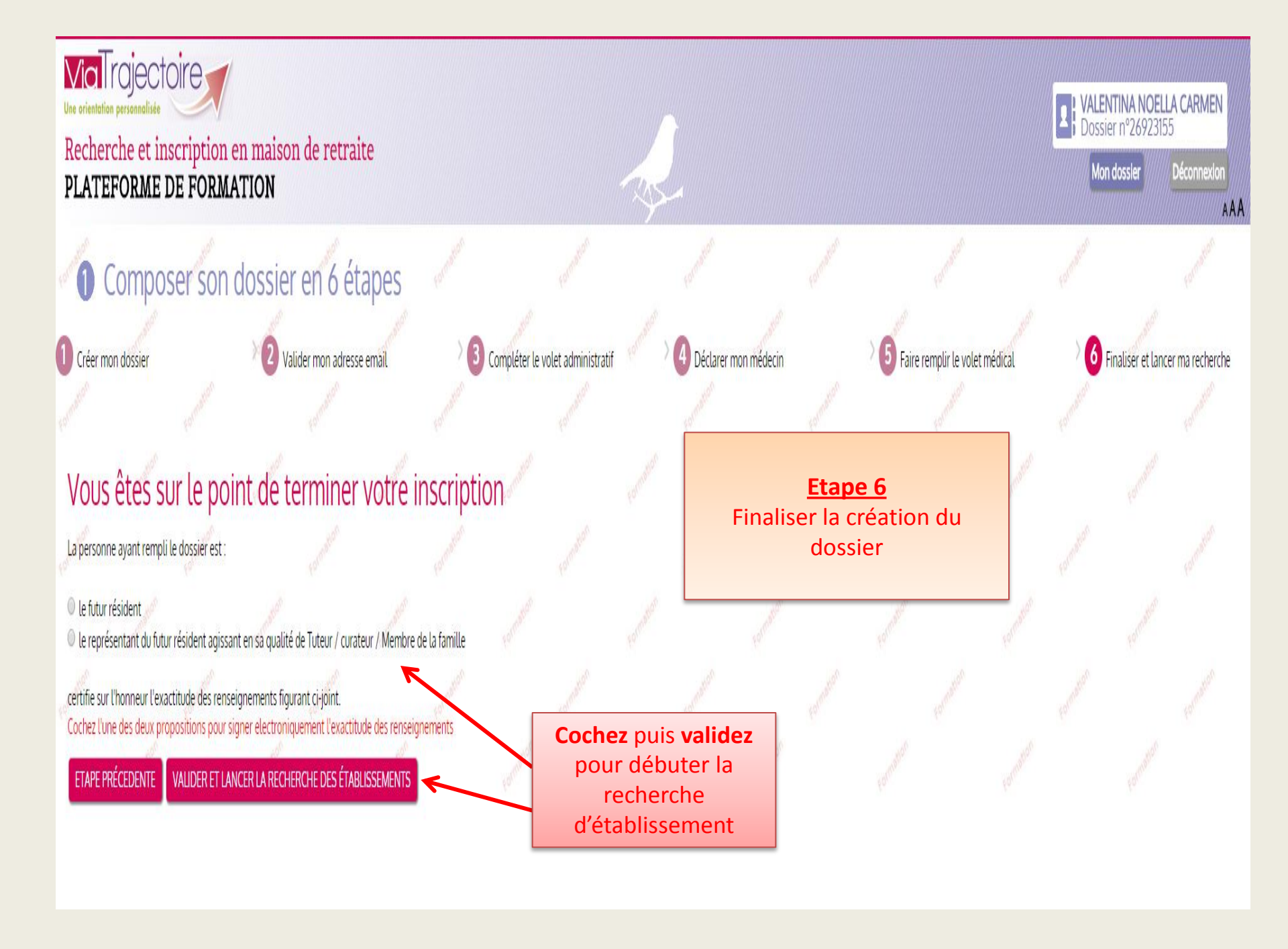

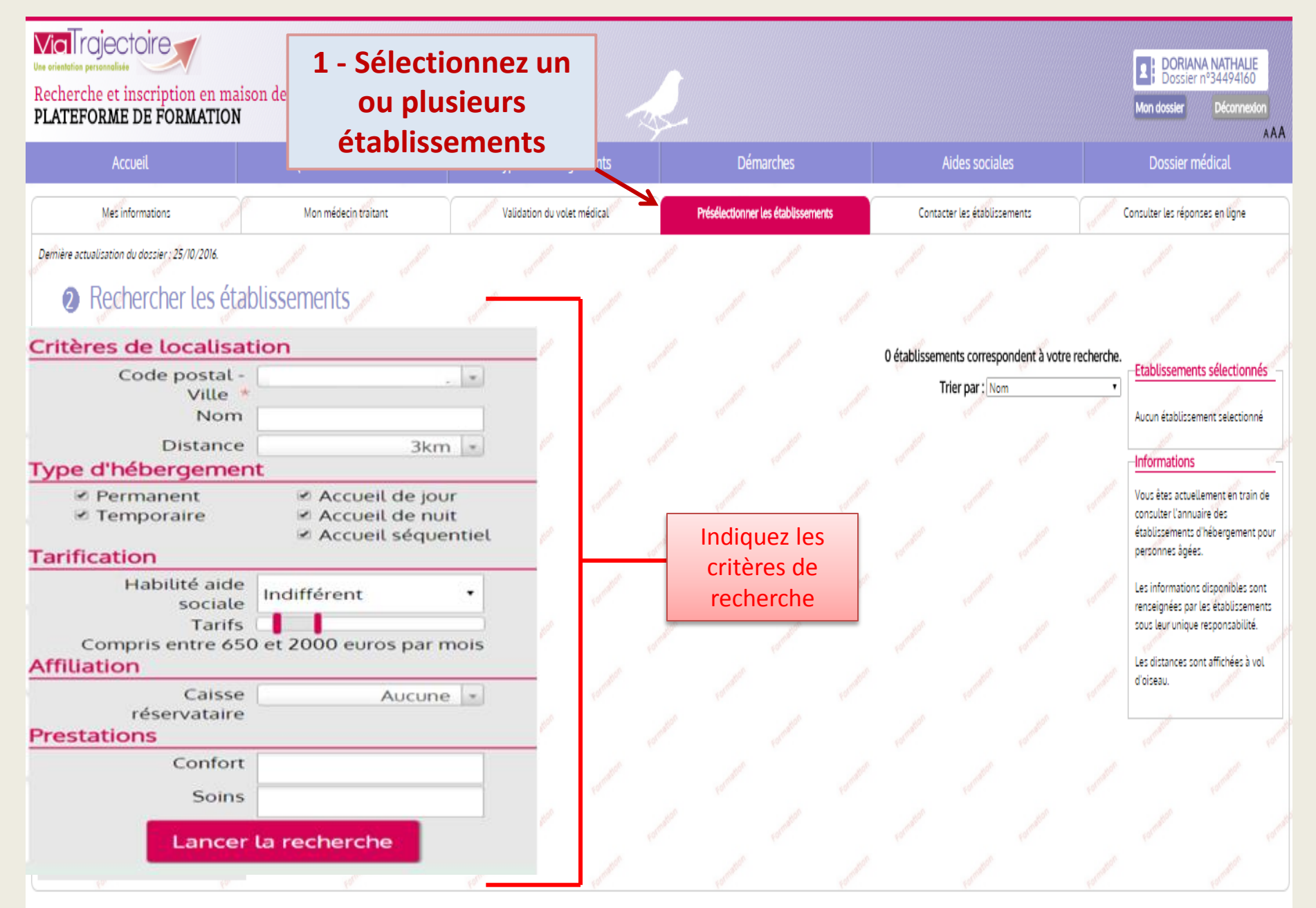

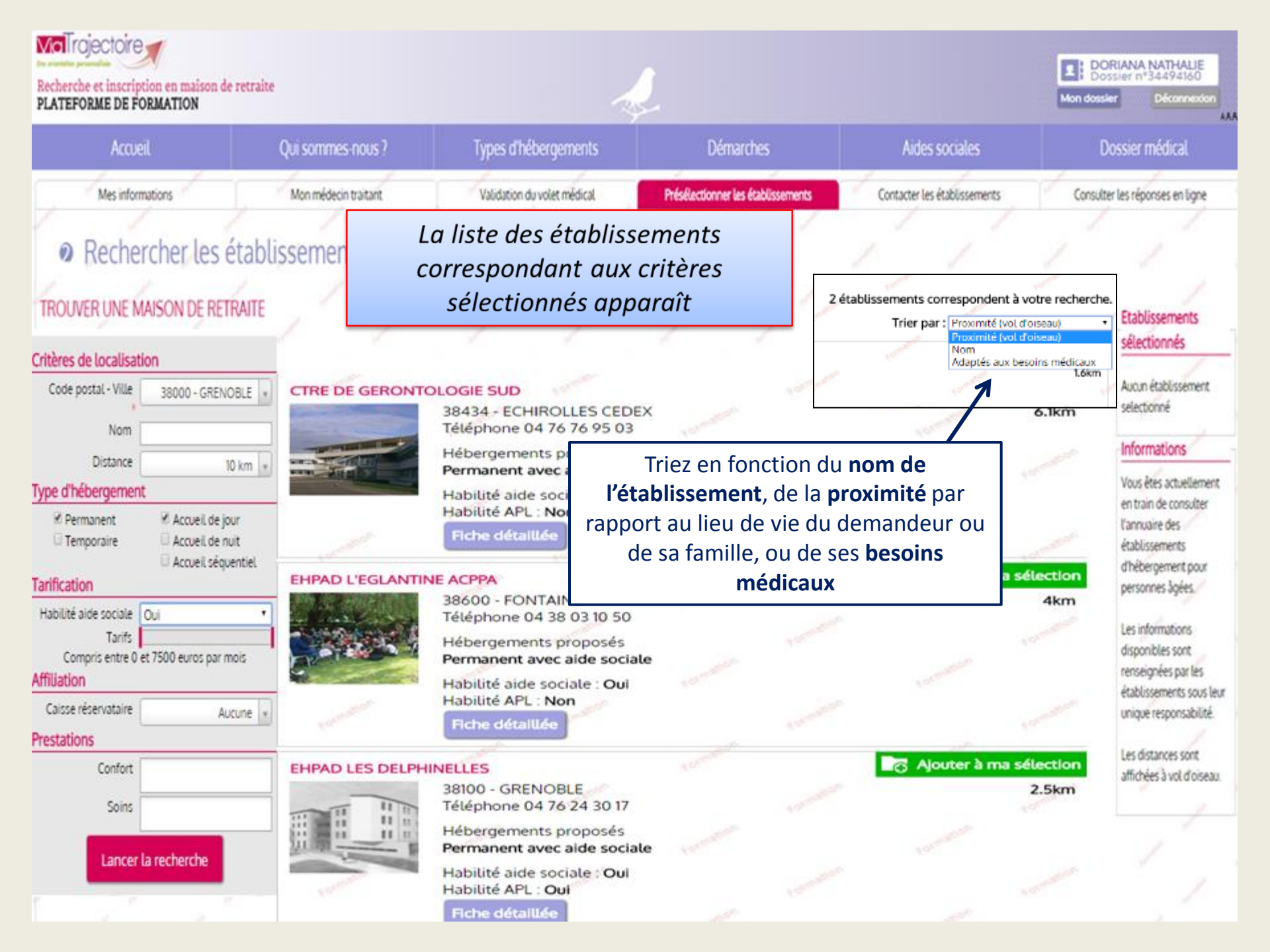

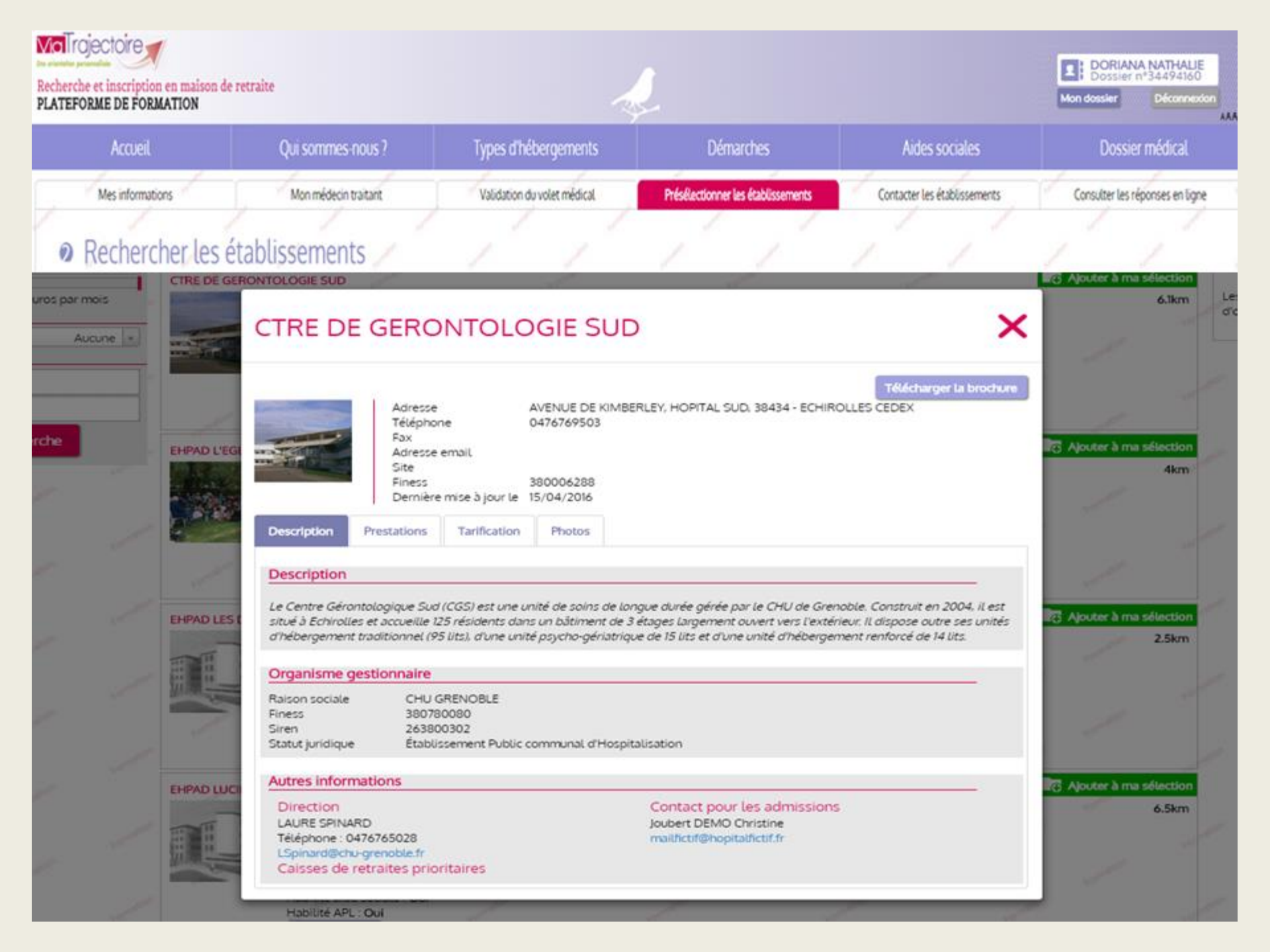

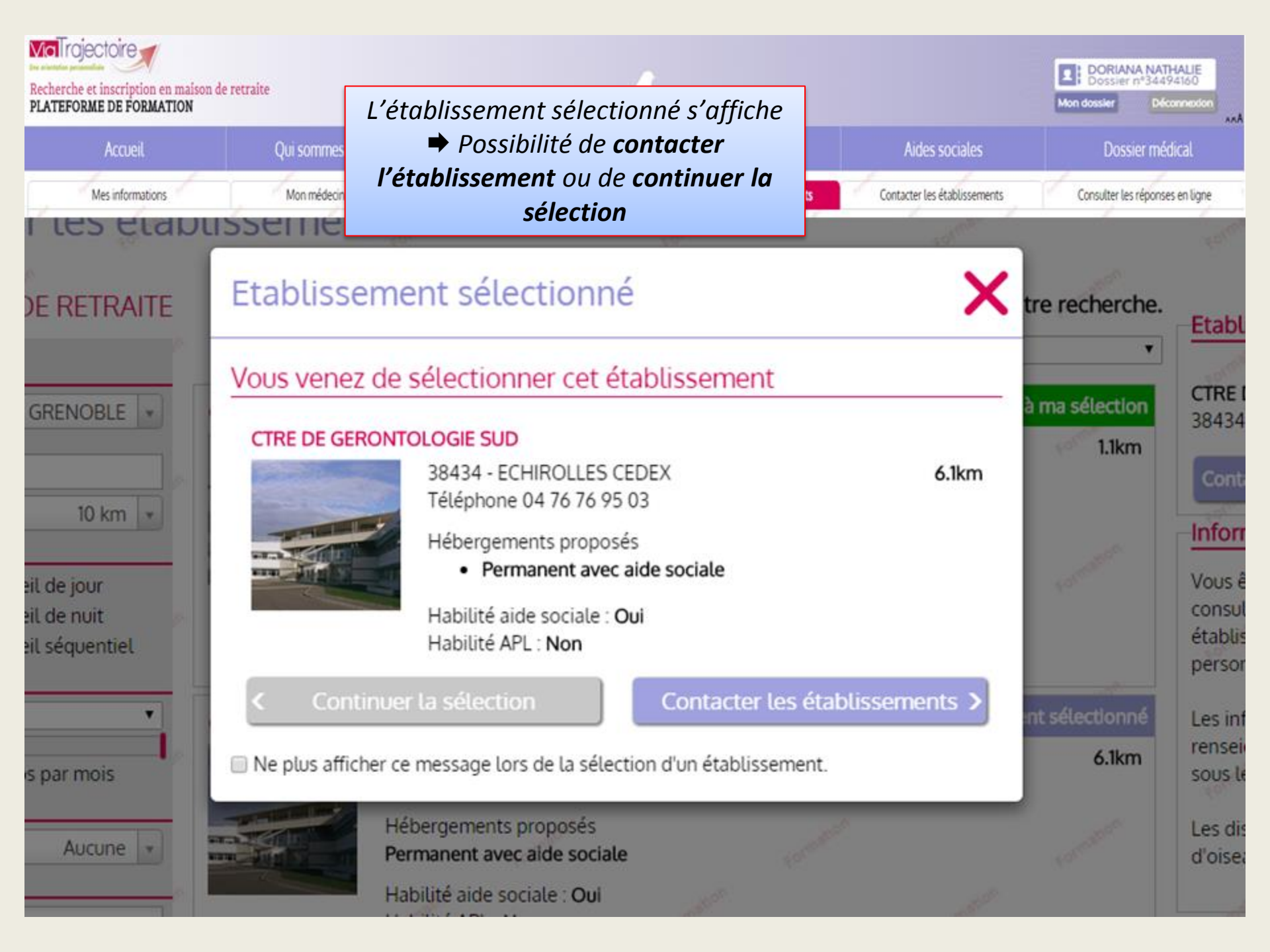

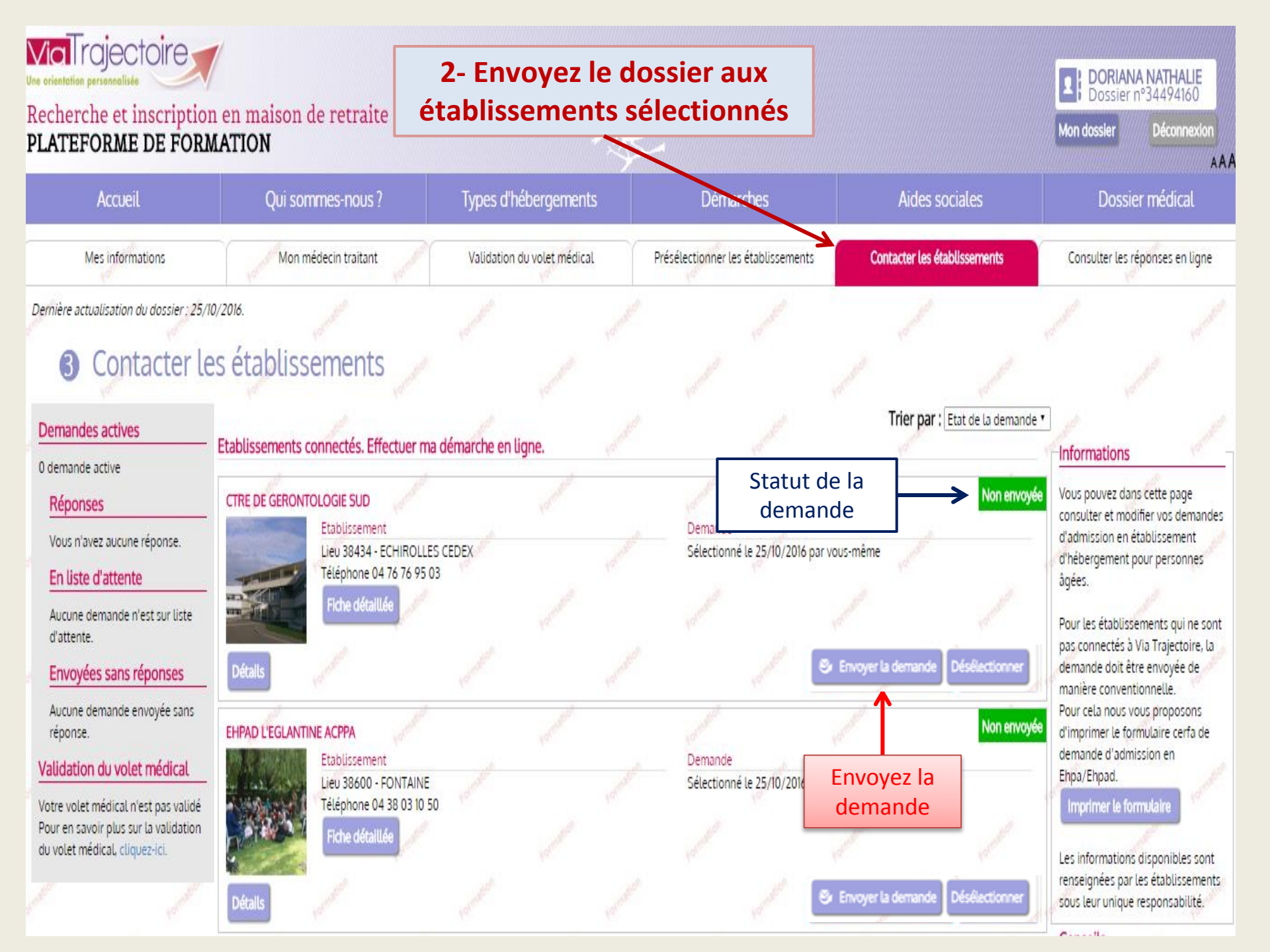

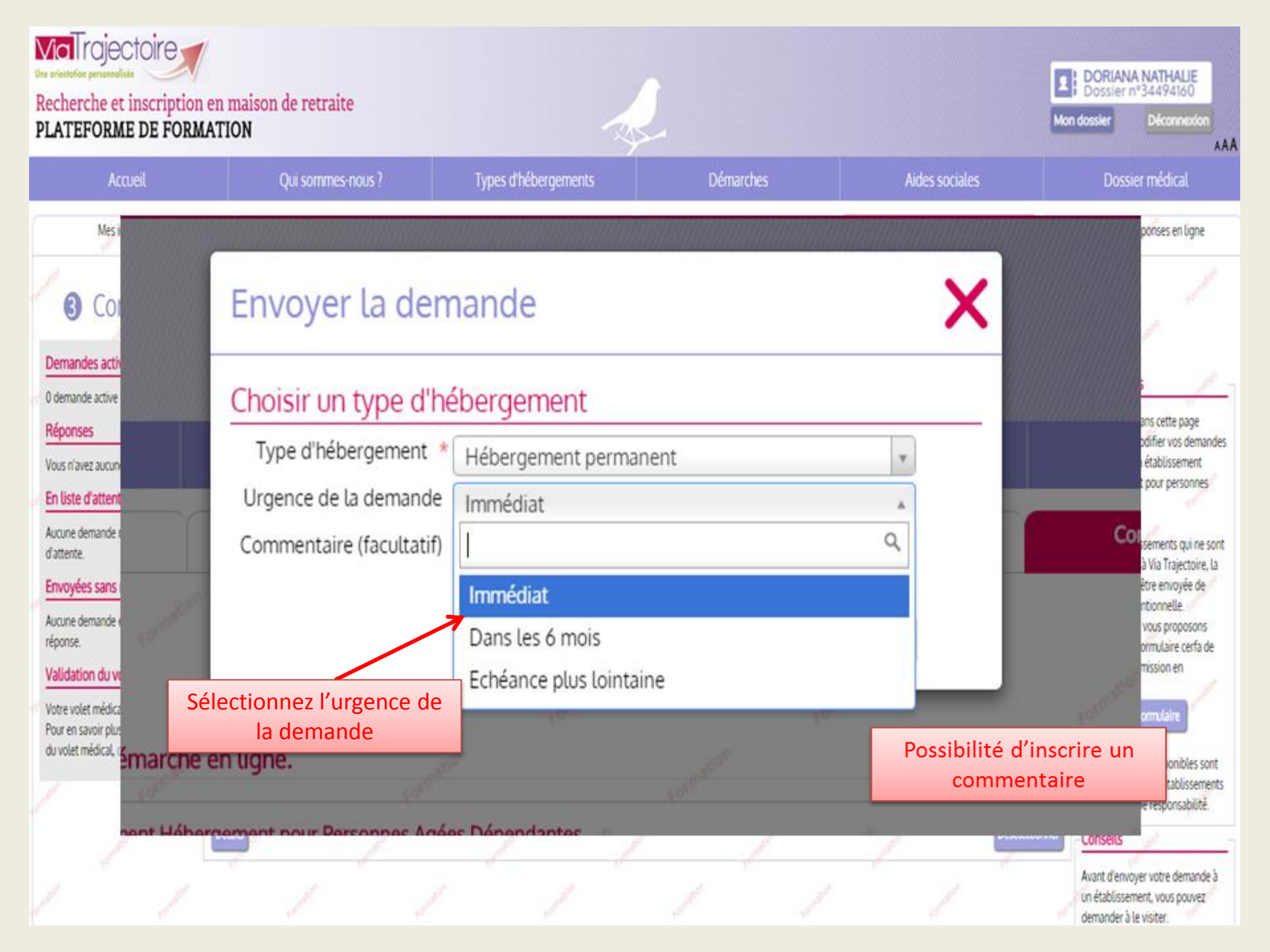

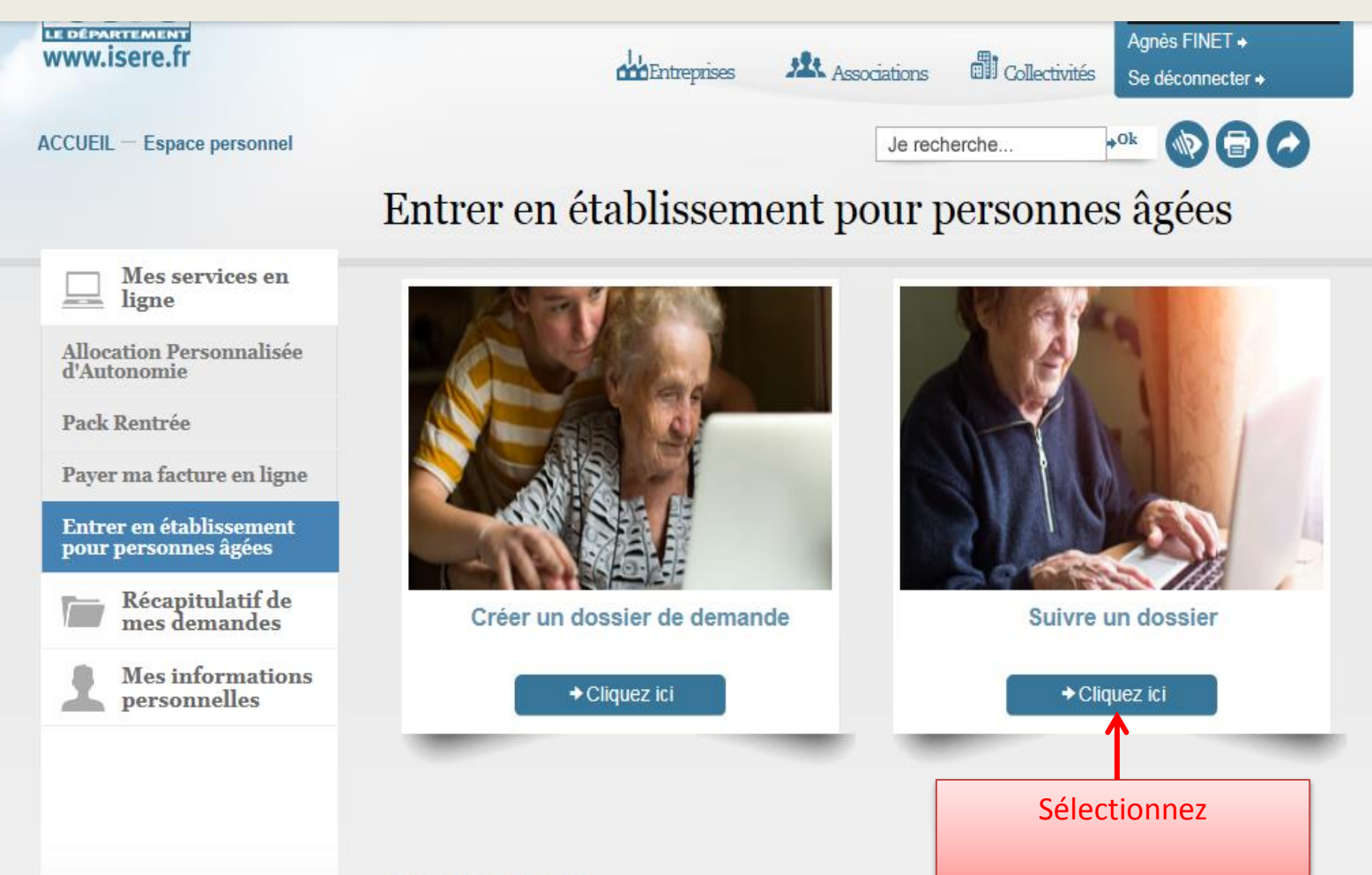

#### Avertissement

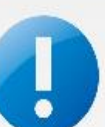

La création et le suivi d'un dossier de demande d'entrée en établissement se font à partir du portail internet « Viatrajectoire ». Au cours de vos démarches, vous allez être redirigé(e) automatiquement sur ce site confidentiel et sécurisé.

Plus d'informations

| Recherche et inscription<br>PLATEFORME DE FORM                                                                                                 | en maison de retraite<br>IATION                                                         | 3- Consult                                                  | ez les réponses                                                                                                    | Mon doss                                                                    | DRIANA NATHALIE<br>ossier n°34494160<br>sier Déconnection                                                                                          |
|----------------------------------------------------------------------------------------------------|-----------------------------------------------------------------------------------------|-------------------------------------------------------------|----------------------------------------------------------------------------------------------------|-----------------------------------------------------------------------------|----------------------------------------------------------------------------------------------------|
| Accueil                                                                                                    | Qui sommes-nous ?                                                                       | Турез и перегустиения                                       |                                                                                                    | Andes sociales                                                              | Dossier médical                                                                                                    |
| Mes informations                                                                                                    | Mon médecin traitant                                                                    | Validation du volet médical                                 | Présélectionner les établissements                                                                                                    | Contacter les établissements                                                | Consulter les réponses en ligne                                                                                                    |
| Consulter     Demandes actives     2 demandes actives                                                                                          | les réponses des étab<br>Mes demandes                                                   | lissements                                                  | Statut de la demande                                                                                                    | Trier par : Etat de la den                                                  | nande •                                                                                                    |
| Réponses<br>Vous avez une réponse.<br>En liste d'attente<br>Aucune demande n'est sur                                                           | CTRE DE GERONTOLOGIE SUD<br>38434 - ECHIROLLES<br>Téléphone 04 76 76<br>Riche détaillée | S CEDEX<br>95 03                                            | Demande<br>Sélectionné le : 02/12/2015 par PI<br>Envoyée le : 02/12/2015<br>Date d'entrée proposée : 05/12/20<br>Hébergement permanent | Admission pr                                                                | oposée Vous pouvez dans cette page<br>consulter et modifier vos<br>demandes d'admission en<br>établissement d'hébergement<br>pour personnes âgées. |
| Liste d'attente.<br>Envoyées sans réponses<br>Une demande envoyée est<br>sans réponse.                                                         | EHPAD L'EGLANTINE ACPPA                                                                 | Cliquez pour<br>répondre à la<br>proposition<br>d'admission | Dans les 6 mois                                                                                                    | Répondre à la proposition Annular la der<br>Demande envoyée en attente de n | tes informations disponibles<br>sont renseignées par les<br>établissements sous leur<br>unique responsabilité.                                     |
| Validation du volet<br>médical<br>Votre volet médical est validé<br>Pour en savoir plus sur la<br>validation du volet médical,<br>cliquez-ici. | 38600 - FONTAINE<br>Téléphone 04 38 03 10<br>Rche détaillée<br>Détais                   | 50                                                          | Demande<br>Sélectionné le : 05/12/2015 par PII<br>Envoyée le : 05/12/2015<br>Hébergement permanent<br>Dans les 6 mois                  | NNA Stéphanie                                                               | mande                                                                                                    |

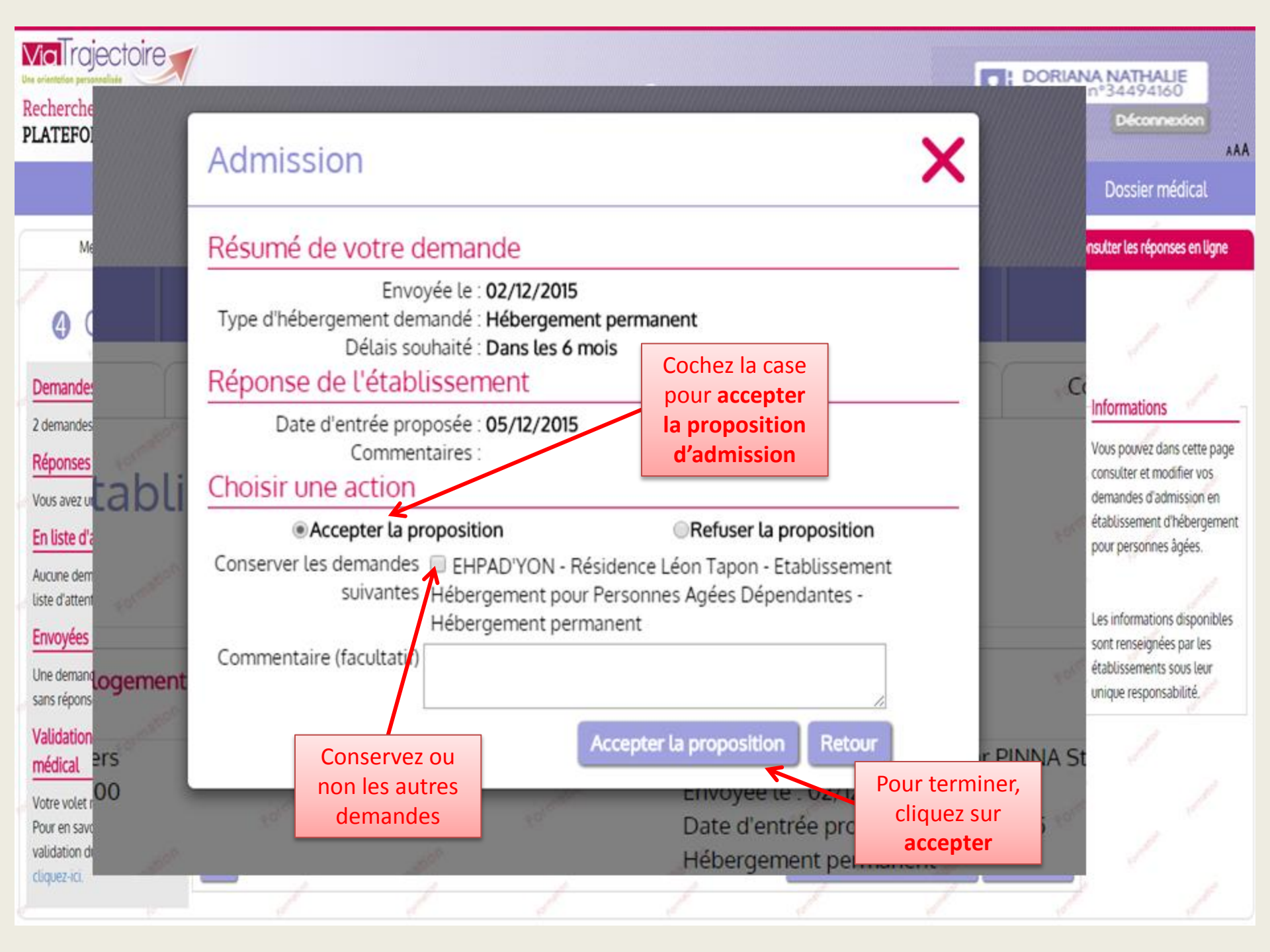

| Recherche et inscription<br>PLATEFORME DE FORM                                                                                                    | n en maison de retraite<br>MATION                                   |                                  | 2                                                                                                    | Mon do                                                                                         | ORIANA NATHALIE<br>ossier nº34494160<br>sier Déconnexion                                                                                                    |
|----------------------------------------------------------------------------------------------------|---------------------------------------------------------------------|----------------------------------|----------------------------------------------------------------------------------------------------|------------------------------------------------------------------------------------------------|----------------------------------------------------------------------------------------------------|
| Accueil                                                                                                    | Qui sommes-nous ?                                                   | Types d'hébergements             | Démarches                                                                                                    | Aides sociales                                                                                 | Dossier médical                                                                                                    |
| Mes informations                                                                                                    | Mon médecin traitant                                                | Validation du volet médical      | Présélectionner les établissements                                                                                  | Contacter les établissements                                                                   | Consulter les réponses en ligne                                                                                                    |
| Consulter     Demandes actives                                                                                                    | les réponses des établ                                              | issements                        |                                                                                                    | Trier par : Etat de la dem                                                                     | ande •                                                                                                    |
| 1 demande active          Réponses         Vous avez une réponse.         En liste d'attente         Aucune demande n'est sur<br>liste d'attente.         Envoyées sans réponses         Aucune demande envoyée | CTRE DE GERONTOLOGIE SUD<br>38434 - EC<br>Téléphone<br>Fiche détail | HIROLLES CEDEX<br>04 76 76 95 03 | Demande<br>Sélectionné le : 02/12/2015 par P<br>Envoyée le : 02/12/2015<br>Hébergement permanent<br>Dans les 6 mois | Admission ac<br>INNA Stéphanie<br>er un autre type d'hébergement Annuler L den                 | Vous pouvez dans cette page<br>consulter et modifier vos<br>demandes d'admission en<br>établissement d'hébergement<br>pour personnes âgées.<br>Les informations disponibles<br>sont renseignées par les<br>établissements sous leur |
| Addite demande enhoyce<br>sans réponse.<br>Validation du volet<br>médical<br>Votre volet médical est validé<br>Pour en savoir plus sur la<br>validation du volet médical,<br>cliquez-ici.                       |                                                                     |                                  | Votre<br>(si les c<br>été<br>auto                                                                                   | e proposition a bi<br>acceptée<br>autres demandes n<br>é conservées, elles<br>amatiquement ann | en été <sup>bilté</sup><br>'ont pas<br>sont<br>ulées)                                                                                                    |